# ASA 8.3及更高版本:使用可下載ACL透過CLI和 ASDM進行VPN訪問的RADIUS授權(ACS 5.x)配 置示例

## 目錄

簡介 必要條件 需求 採用元件 慣例 背景資訊 設定 網路圖表 設定遠端存取VPN (IPsec) 使用CLI配置ASA 為個人使用者配置可下載ACL的ACS 為組的可下載ACL配置ACS 為網路裝置組的可下載ACL配置ACS 為使用者組配置IETF RADIUS設定 Cisco VPN客戶端配置 驗證 Show Crypto命令 <u>適用於使用者/群組的可下載ACL</u> Filter-Id ACL 疑難排解 清除安全性關聯 疑難排解指令 相關資訊

# 簡介

本文檔介紹如何配置安全裝置以對使用者進行網路訪問進行身份驗證。由於您可以隱式啟用 RADIUS授權,因此本文檔不包含有關安全裝置上配置RADIUS授權的資訊。它提供關於安全裝置如 何處理從RADIUS伺服器接收的訪問清單資訊的資訊。

您可以配置RADIUS伺服器以在身份驗證時將訪問清單下載到安全裝置或訪問清單名稱。使用者僅 有權執行使用者特定存取清單中允許的作業。

當您使用Cisco Secure Access Control Server (ACS)為每個使用者提供適當的訪問清單時,可下載 訪問清單是最具可擴充性的方法。有關可下載訪問清單功能和Cisco Secure ACS的詳細資訊,請參 閱<u>將RADIUS伺服器配置為傳送可下載訪問控制清單和可下載IP ACL</u>。

有關在8.2及更低版本的Cisco ASA上進行相同配置的詳細資訊,請參閱<u>ASA/PIX 8.x:使用可下載</u> <u>ACL和CLI進行RADIUS授權(ACS)網路訪問的配置示例</u>。

# 必要條件

#### 需求

本文檔假定自適應安全裝置(ASA)完全正常運行且已配置為允許思科自適應安全裝置管理器 (ASDM)或CLI進行配置更改。

注意:要允許透過ASDM或Secure Shell (SSH)遠端配置裝置,請參閱<u>允許ASDM進行HTTPS訪問</u> 。

## 採用元件

本文中的資訊係根據以下軟體和硬體版本:

- Cisco ASA軟體8.3版及更高版本
- Cisco ASDM 6.3版及更高版本
- Cisco VPN Client版本5.x及更高版本
- Cisco安全ACS 5.x

本文中的資訊是根據特定實驗室環境內的裝置所建立。文中使用到的所有裝置皆從已清除(預設))的組態來啟動。如果您的網路正在作用,請確保您已瞭解任何指令可能造成的影響。

#### 慣例

如需文件慣例的詳細資訊,請參閱<u>思科技術提示慣例。</u>

# 背景資訊

您可以使用可下載的IP ACL來建立可套用到許多使用者或使用者群組的ACL定義集。這些ACL定義 集稱為ACL內容。

可下載IP ACL的運作方式如下:

- 當ACS向使用者授予網路訪問許可權時,ACS將確定是否將可下載IP ACL分配給結果部分中 的授權配置檔案。
- 2. 如果ACS找到分配給授權配置檔案的可下載IP ACL,則ACS會傳送指定命名ACL和命名 ACL版本的屬性(作為使用者會話的一部分,在RADIUS access-accept資料包中)。
- 3. 如果AAA客戶端回應其快取中沒有當前版本的ACL(即,該ACL是新的或已更改),則ACS會

向裝置傳送ACL(新的或已更新)。

可下載IP ACL是替代在每個使用者或使用者群組的RADIUS Cisco-av-pair屬性[26/9/1]中設定ACL的 選項。您可以建立一個可下載IP ACL一次,為其命名,然後將該可下載IP ACL分配給任何授權配置 檔案(如果引用其名稱)。與為授權配置檔案配置RADIUS Cisco-av-pair屬性相比,此方法更有效 。

在ACS Web介面中輸入ACL定義時,請勿使用關鍵字或名稱條目;在所有其他方面,請為您要應用 可下載IP ACL的AAA客戶端使用標準ACL命令語法和語義。您在ACS中輸入的ACL定義包含一條或 多條ACL命令。每個ACL命令必須位於單獨的行上。

在ACS中,您可以定義多個可下載IP ACL並在不同的授權配置檔案中使用。根據Access Service Authorization規則中的條件,您可以將包含可下載IP ACL的不同授權配置檔案傳送到不同的AAA客 戶端。

此外,您可以變更ACL內容在可下載IP ACL中的順序。ACS從表頂部開始檢查ACL內容,並下載找 到的第一個ACL內容。設定順序時,如果您將最廣泛適用的ACL內容放在清單中的較高位置,就可 以確保系統效率。

要在特定AAA客戶端上使用可下載的IP ACL,AAA客戶端必須遵守以下規則:

- 使用RADIUS進行身份驗證
- 支援可下載的IP ACL

以下是支援可下載IP ACL的Cisco裝置示例:

- ASA
- 執行IOS版本12.3(8)T和更新版本的思科裝置

以下是必須在ACL定義框中輸入ASA ACL的格式示例:

permit ip 10.153.0.0 0.0.255.255 host 10.158.9.1 permit ip 10.154.0.0 0.0.255.255 10.158.10.0 0.0.0.255 permit 0 any host 10.159.1.22 deny ip 10.155.10.0 0.0.0.255 10.159.2.0 0.0.0.255 log permit TCP any host 10.160.0.1 eq 80 log permit TCP any host 10.160.0.2 eq 23 log permit TCP any host 10.160.0.3 range 20 30 permit 6 any host HOSTNAME1 permit UDP any host HOSTNAME2 neq 53 deny 17 any host HOSTNAME3 lt 137 log deny 17 any host HOSTNAME4 gt 138 deny ICMP any 10.161.0.0 0.0.255.255 log permit TCP any host HOSTNAME5 neq 80 本節提供用於設定本文件中所述功能的資訊。

### 網路圖表

此文件使用以下網路設定:

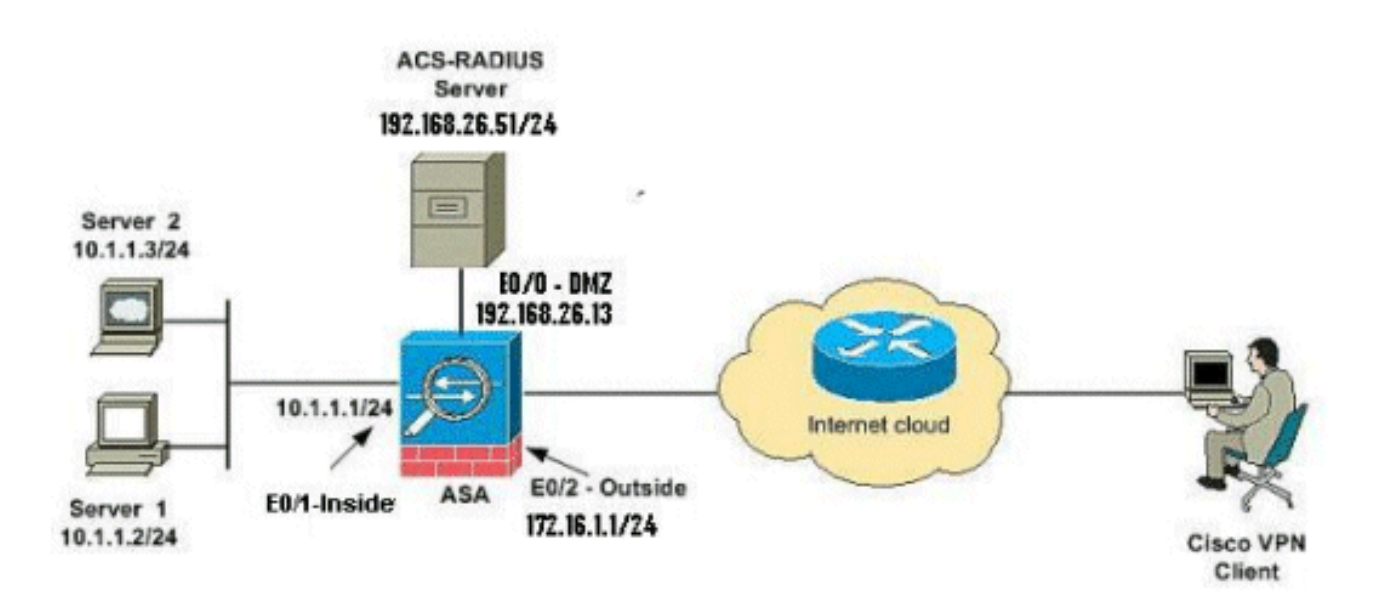

注意:此配置中使用的IP編址方案在Internet上無法合法路由。這些地址是在實驗室環境中使用的 RFC 1918地址。

設定遠端存取VPN (IPsec)

#### ASDM過程

完成以下步驟以配置遠端訪問VPN:

1. 從主窗口中選擇Wizards > VPN Wizards > IPsec(IKEv1) Remote Access VPN Wizard。

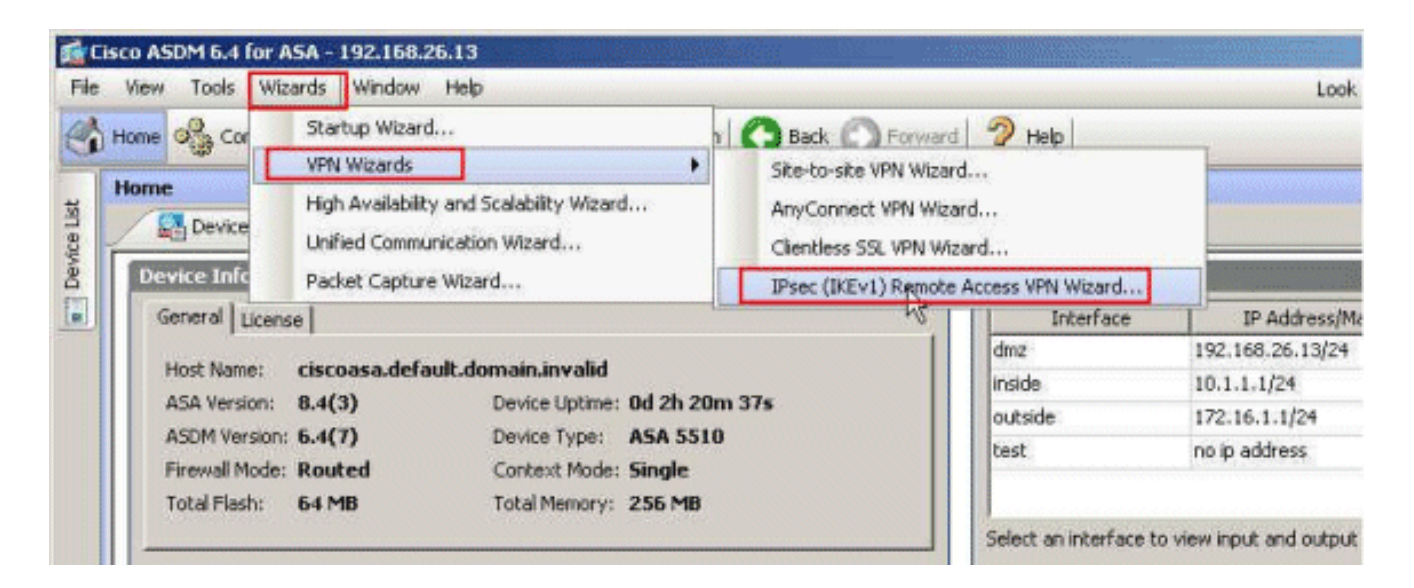

2. 根據需要選擇VPN Tunnel Interface(在本示例中為Outside),並確保已選中Enable inbound IPsec sessions to bypass interface access lists旁邊的覈取方塊。

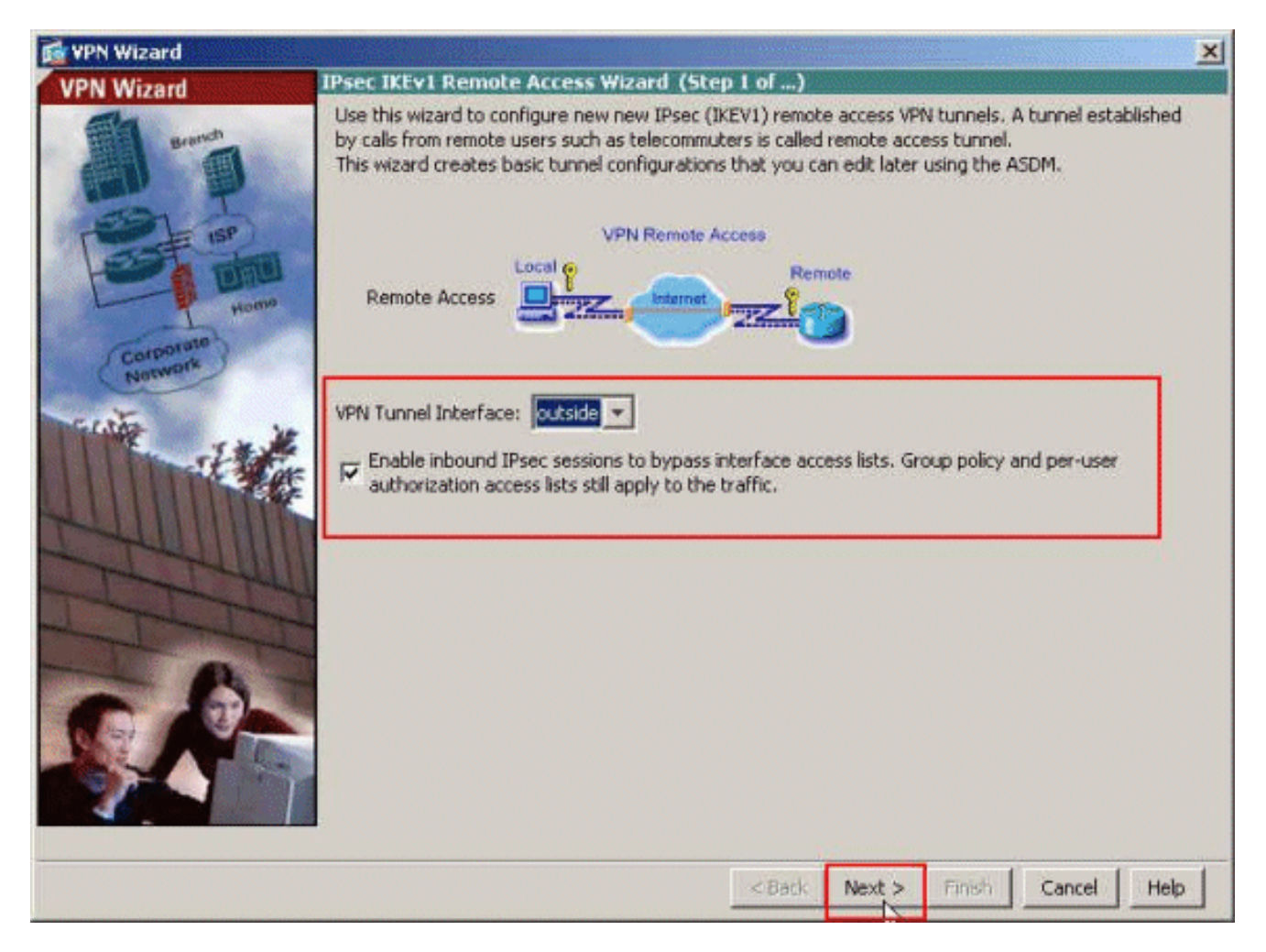

3. 選擇VPN Client Type作為Cisco VPN Client Release 3.x or higher。按「Next」(下一步)。

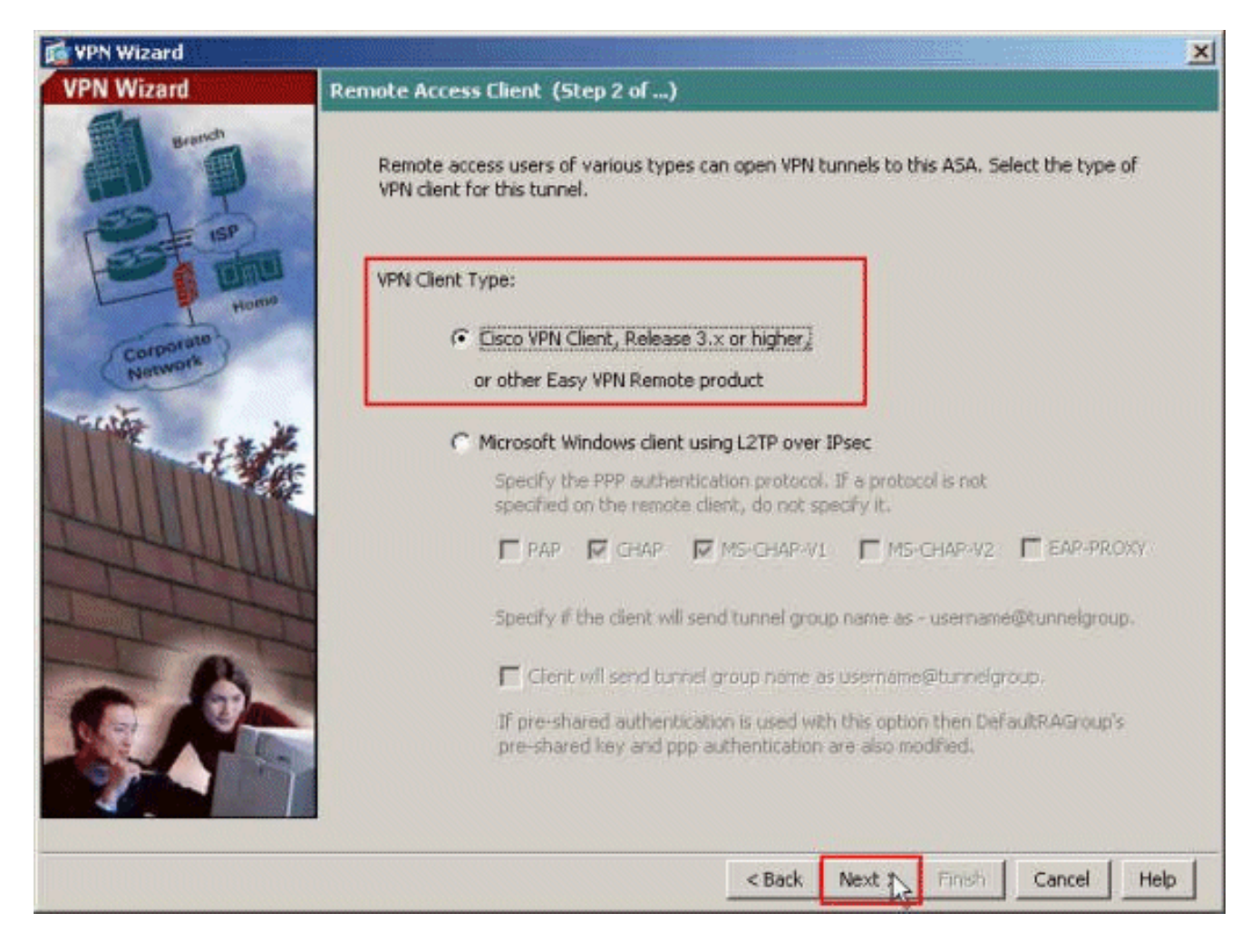

4. 選擇Authentication Method並提供身份驗證資訊。此處使用的身份驗證方法為預共用金鑰。另 外,請在提供的空白處提供隧道組名稱。此處使用的預共用金鑰是cisco123,此處使用的隧道 組名稱是Cisco-Tunnel。按「Next」(下一步)。

| 🙀 VPN Wizard |                                                                                                    | × |
|--------------|----------------------------------------------------------------------------------------------------|---|
| VPN Wizard   | VPN Client Authentication Method and Tunnel Group Name (Step 3 of)                                                                                                    |   |
|              | The ASA allows you to group remote access tunnel users based on common connection parameters<br>and client attributes configured in the subsequent screens. Configure authentication method and<br>tunnel group for this remote connection. Use the same tunnel group name for the device and the<br>remote client. |   |
| DIU          |                                                                                                    |   |
| HOM          | (* Pre-shared key                                                                                                    |   |
| Corporate    | Pre-Shared Key; losco125                                                                                                    |   |
|              | Certificate     Certificate Signing Algorithm: rsa-sig     Certificate Name:       Challenge/response authentication (CRACK)                                                                                                    |   |
| TTTT         | -Tunnel Group<br>Tunnel Group Name: Cisco-Tunnel                                                                                                    | 1 |
|              |                                                                                                    |   |
|              | <back next=""> Finish Cancel Help</back>                                                                                                    |   |

5. 選擇是要向本地使用者資料庫還是向外部AAA伺服器組驗證遠端使用者。此處我們選擇 Authenticate using an AAA server group。按一下「AAA Server Group Name」欄位旁的 New,以便建立新的AAA伺服器組名稱。

| 🔂 VPN Wizard | ×                                                                                                    |
|--------------|----------------------------------------------------------------------------------------------------|
| VPN Wizard   | Client Authentication (Step 4 of)                                                                                                    |
|              | To authenticate remote users using local device user database, select the first option below.<br>You can create user accounts in the next step.<br>To use external AAA servers instead, select the second option. You can select an existing AAA<br>server group or create a new one using the New button below.<br>To manage all other AAA settings, go to Configuration > Device Management > Users/AAA in<br>the main ASDM window. |
|              | <back next=""> Finish Cancel Help</back>                                                                                                    |

6. 在所提供的相應空白處提供伺服器組名稱、身份驗證協定、伺服器IP地址、介面名稱和伺服器 金鑰,然後按一下OK。

| Create a new authentication s<br>To add more servers to the gr<br>Configuration > Device Manag | erver group containing one authentication<br>oup or change other AAA server settings, g<br>jement > Users/AAA > AAA Server Groups. | server.<br>30 to |
|------------------------------------------------------------------------------------------------|----------------------------------------------------------------------------------------------------|------------------|
| Server Group Name:                                                                             | ACS5                                                                                                    |                  |
| Authentication Protocol:                                                                       | RADIUS                                                                                                    |                  |
| Server IP Address:                                                                             | 192.168.26.51                                                                                                    |                  |
| Interface:                                                                                     | dmz                                                                                                    |                  |
| Server Secret Key:                                                                             | *****                                                                                                    |                  |
| Confirm Server Secret Key:                                                                     | *****                                                                                                    |                  |

7. 按「Next」(下一步)。

| 🙀 VPN Wizard                     | ×                                                                                                    |
|----------------------------------|----------------------------------------------------------------------------------------------------|
| VPN Wizard                       | Client Authentication (Step 4 of)                                                                                                    |
| unner<br>unner<br>unner<br>unner | To authenticate remote users using local device user database, select the first option below.<br>You can create user accounts in the next step.<br>To use external AAA servers instead, select the second option. You can select an existing AAA<br>server group or create a new one using the New button below.<br>To manage all other AAA settings, go to Configuration > Device Management > Users/AAA in<br>the main ASDM window. |
|                                  | Authenticate using an AAA server group     AAA Server Group Name: ACS5     New                                                                                                    |
|                                  | < Back Next > Finish Cancel Help                                                                                                    |

8. 定義在遠端VPN客戶端連線時將動態分配給這些客戶端的本地地址池。按一下New以建立一個 新的本地地址池。

| 📬 VPN Wizard                                                                                     |                                                                                                    | × |
|--------------------------------------------------------------------------------------------------|----------------------------------------------------------------------------------------------------|---|
| VPN Wizard                                                                                       | Address Pool (Step 5 of 10)                                                                             |   |
| Branch<br>Branch<br>Branch<br>Branch<br>Branch<br>Branch<br>Branch<br>Branch<br>Branch<br>Branch | Enter a pool of local addresses to be used for assigning dynamic IP addresses to remote VPN<br>clients. |   |
| Corporate                                                                                        | Tunnel Group Name ; Clișco-Tunnel                                                                       |   |
| 1                                                                                                | Pool Name:                                                                                              |   |
|                                                                                                  | Pool Settings                                                                                           |   |
| T-HUU IIII                                                                                       | Range Start Address:                                                                                    |   |
| - I - ALL                                                                                        | Range End Address:                                                                                      |   |
| - I - I                                                                                          | Subnet Mask:                                                                                            |   |
|                                                                                                  |                                                                                                    |   |
|                                                                                                  | <back next=""> Finish Cancel Help</back>                                                                |   |

9. 在Add IP Pool窗口中,提供池名稱、起始IP地址、結束IP地址和子網掩碼。按一下「OK」 (確定)。

|                      | panpierreer   |    |
|----------------------|---------------|----|
| Starting IP Address: | 10.2.2.1      | 54 |
| Ending IP Address:   | 10.2.2.254    |    |
| Subnet Mask:         | 255.255.255.0 | X  |

10. 從下拉選單中選擇Pool Name,然後按一下Next。本示例的池名稱是在步驟9中建立的 Sample-Pool。

| 🔂 VPN Wizard         |                        |                                |                                       | ×             |
|----------------------|------------------------|--------------------------------|---------------------------------------|---------------|
| VPN Wizard           | Address Pool           | (Step 5 of 10)                 |                                       |               |
|                      | Enter a po<br>clients. | ol of local addresses to be us | ed for assigning dynamic IP addresse: | to remote VPN |
| Corporate<br>Network |                        | Tunnel Group Name :            | Elsco-Tunnel                          |               |
| 14 M                 |                        | Pool Name:                     | Sample-Pool                           | New           |
|                      |                        | Pool Settings                  |                                       |               |
| 244411111            |                        | Range Start Address:           | 10.2.2.1                              |               |
| There                |                        | Range End Address:             | 10.2.2.254                            |               |
| - A                  |                        | Subnet Mask:                   | 255.255.255.0                         |               |
|                      |                        |                                |                                       |               |
|                      |                        |                                | <back next=""> Finish</back>          | Cancel Help   |

11. 可選:指定要推送到遠端VPN客戶端的DNS和WINS伺服器資訊以及預設域名。

| 📬 VPN Wizard          | ×                                                                                                    |
|-----------------------|----------------------------------------------------------------------------------------------------|
| VPN Wizard            | Attributes Pushed to Client (Optional) (Step 6 of 10)                                                                                                    |
|                       | Attributes you configure below are pushed to the VPN client when the client connects to the<br>ASA. If you do not want an attribute pushed to the client, leave the corresponding field blank. |
| Home                  | Tunnel Group: Elisco-Tunnel                                                                                                    |
| Corporato<br>Nativore | Primary DNS Server:                                                                                                    |
|                       | Secondary DNS Server:                                                                                                    |
|                       | Primary WINS Server:                                                                                                    |
| the second second     | Secondary WINS Server:                                                                                                    |
| S.A-                  | Default Domain Name: cisco.com                                                                                                    |
|                       |                                                                                                    |
|                       | <back next=""> Finish Cancel Help</back>                                                                                                    |

12. 指定哪些內部主機或網路應向遠端VPN使用者公開(如果有)。在Exempt Networks欄位中提 供介面名稱和要免除的網路,然後按一下Next。

如果將此清單留空,則允許遠端VPN使用者訪問ASA的整個內部網路。

您也可以在此窗口中啟用分割隧道。分割隧道會加密發往本過程前面定義的資源的流量,並透 過不對該流量進行隧道傳輸來提供對整個Internet的未加密訪問。如果未啟用分割隧道,則來 自遠端VPN使用者的所有資料流將透過隧道傳輸到ASA。根據您的配置,這會佔用大量頻寬和 處理器。

| ổ VPN Wizard |                                                                                                    |
|--------------|----------------------------------------------------------------------------------------------------|
| VPN Wizard   | IPsec Settings (Optional) (Step 7 of 10)                                                                                                    |
|              | Network Address Translation (NAT) is used to hide the internal network from outside users. You can<br>make exceptions to NAT to expose the entire or part of the internal network to authenticated remote<br>users protected by VPN.<br>To expose the entire network behind the most secure interface to remote VPN users without NAT,<br>leave the Exempt Networks field blank. |
| (Corporate)  | Interface:                                                                                                    |
| Network      |                                                                                                    |
|              | <ul> <li>Enable split tunneling to let remote users have simultaneous encrypted access to the resources defined above, and unencrypted access to the internet.</li> <li>Enable Perfect Forwarding Secrecy (PFS)</li> <li>Diffie-Helmon Group:</li> </ul>                                                                                                    |
|              | < Back Next 💫 Finish Cancel Help                                                                                                    |

13. 此視窗顯示您已經採取的動作摘要。如果對配置感到滿意,請按一下Finish。

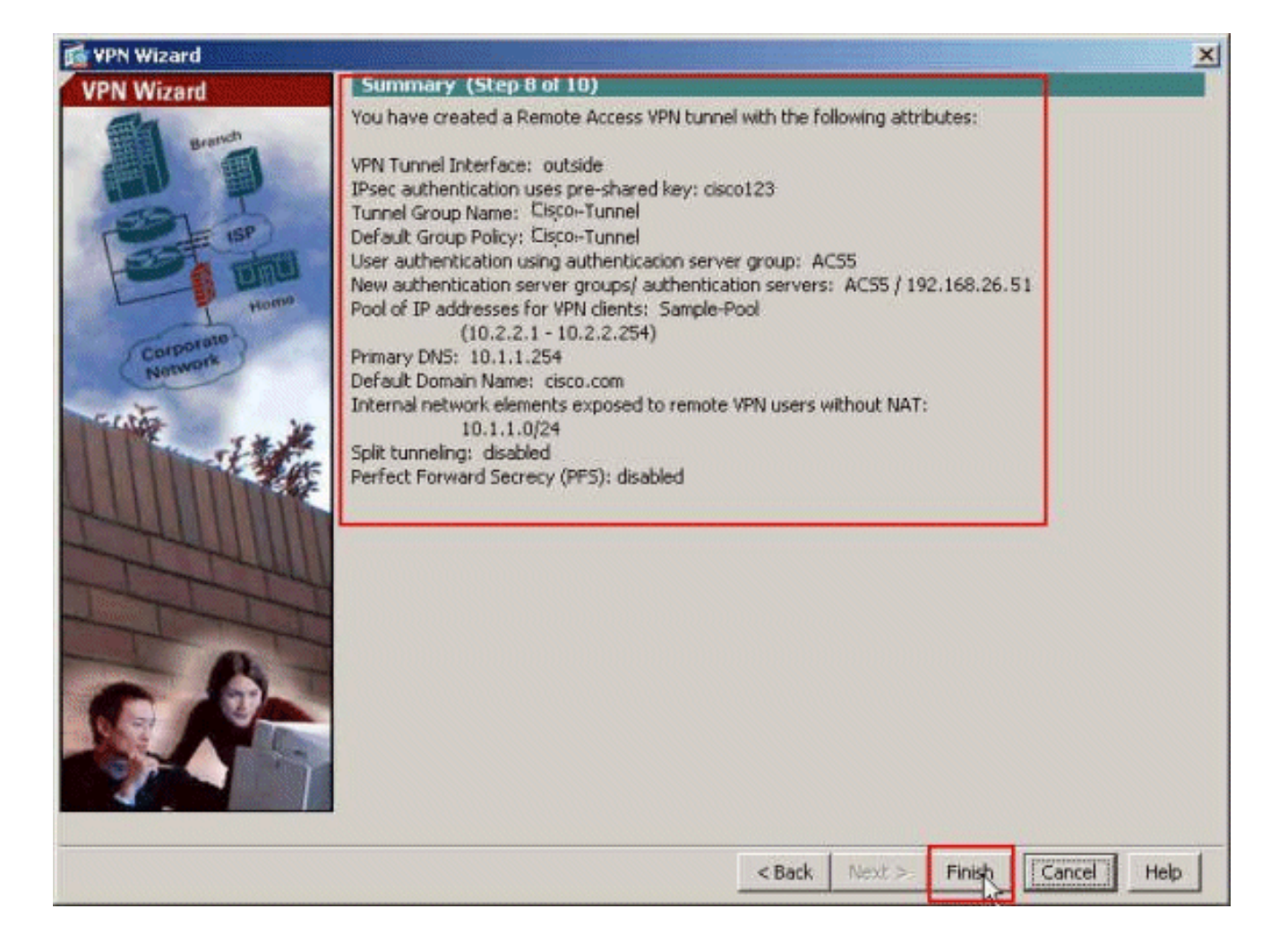

## 使用CLI配置ASA

以下是CLI配置:

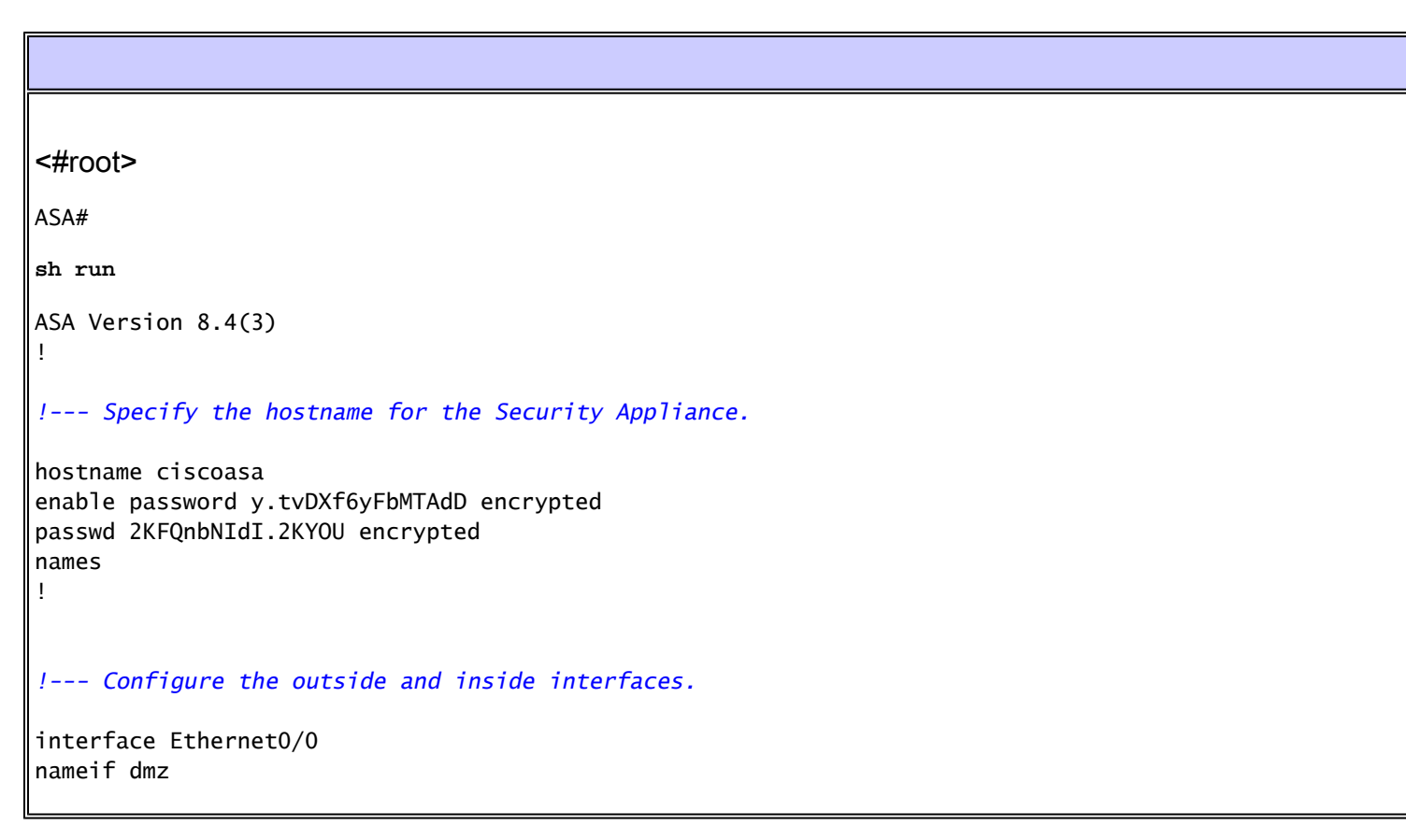

security-level 50 ip address 192.168.26.13 255.255.255.0 I interface Ethernet0/1 nameif inside security-level 100 ip address 10.1.1.1 255.255.255.0 interface Ethernet0/2 nameif outside security-level 0 ip address 172.16.1.1 255.255.255.0 I !--- Output is suppressed. boot system disk0:/asa843-k8.bin ftp mode passive object network NETWORK\_OBJ\_10.1.1.0\_24 subnet 10.1.1.0 255.255.255.0 object network NETWORK\_OBJ\_10.2.2.0\_24 subnet 10.2.2.0 255.255.255.0 access-list OUTIN extended permit icmp any any !--- This is the Access-List whose name will be sent by !--- RADIUS Server(ACS) in the Filter-ID attri access-list new extended permit ip any host 10.1.1.2 access-list new extended deny ip any any pager lines 24 logging enable logging asdm informational mtu inside 1500 mtu outside 1500 mtu dmz 1500 ip local pool Sample-Pool 10.2.2.1-10.2.2.254 mask 255.255.255.0 no failover icmp unreachable rate-limit 1 burst-size 1 !--- Specify the location of the ASDM image for ASA !--- to fetch the image for ASDM access. asdm image disk0:/asdm-647.bin no asdm history enable arp timeout 14400 !--- Specify the NAT from internal network to the Sample-Pool. nat (inside,outside) source static NETWORK\_OBJ\_10.1.1.0\_24 NETWORK\_OBJ\_10.1.1.0\_24 destination static NETWORK\_OBJ\_10.2.2.0\_24 NETWORK\_OBJ\_10.2.2.0\_24

```
no-proxy-arp route-lookup
access-group OUTIN in interface outside
!--- Create the AAA server group "ACS5" and specify the protocol as RADIUS. !--- Specify the ACS 5.x s
aaa-server ACS5 protocol radius
aaa-server ACS5 (dmz) host 192.168.26.51
timeout 5
key *****
aaa authentication http console LOCAL
http server enable 2003
http 0.0.0.0 0.0.0.0 inside
!--- PHASE 2 CONFIGURATION ---! !--- The encryption & hashing types for Phase 2 are defined here. We a
crypto ipsec ikev1 transform-set ESP-AES-256-MD5 esp-aes-256 esp-md5-hmac
crypto ipsec ikev1 transform-set ESP-DES-SHA esp-des esp-sha-hmac
crypto ipsec ikev1 transform-set ESP-3DES-SHA esp-3des esp-sha-hmac
crypto ipsec ikev1 transform-set ESP-DES-MD5 esp-des esp-md5-hmac
crypto ipsec ikev1 transform-set ESP-AES-192-MD5 esp-aes-192 esp-md5-hmac
crypto ipsec ikev1 transform-set ESP-3DES-MD5 esp-3des esp-md5-hmac
crypto ipsec ikev1 transform-set ESP-AES-256-SHA esp-aes-256 esp-sha-hmac
crypto ipsec ikev1 transform-set ESP-AES-128-SHA esp-aes esp-sha-hmac
crypto ipsec ikev1 transform-set ESP-AES-192-SHA esp-aes-192 esp-sha-hmac
crypto ipsec ikev1 transform-set ESP-AES-128-MD5 esp-aes esp-md5-hmac
!--- Defines a dynamic crypto map with !--- the specified transform-sets created earlier. We are speci
!--- transform-sets.
crypto dynamic-map SYSTEM_DEFAULT_CRYPTO_MAP 65535 set ikev1 transform-set
  ESP-AES-128-SHA ESP-AES-128-MD5
ESP-AES-192-SHA ESP-AES-192-MD5 ESP-AES-256-SHA ESP-AES-256-MD5 ESP-3DES-SHA
  ESP-3DES-MD5 ESP-DES-SHA ESP-DES-MD5
!--- Binds the dynamic map to the IPsec/ISAKMP process.
crypto map outside_map 65535 ipsec-isakmp dynamic SYSTEM_DEFAULT_CRYPTO_MAP
!--- Specifies the interface to be used with !--- the settings defined in this configuration.
crypto map outside_map interface outside
```

!--- PHASE 1 CONFIGURATION ---! !--- This configuration uses ISAKMP policies defined with all the perm crypto ikev1 enable outside crypto ikev1 policy 10 authentication crack encryption aes-256 hash sha group 2 lifetime 86400 crypto ikev1 policy 20 authentication rsa-sig encryption aes-256 hash sha group 2 lifetime 86400 crypto ikev1 policy 30 authentication pre-share encryption aes-256 hash sha group 2 lifetime 86400 crypto ikev1 policy 40 authentication crack encryption aes-192 hash sha group 2 lifetime 86400 crypto ikev1 policy 50 authentication rsa-sig encryption aes-192 hash sha group 2 lifetime 86400 crypto ikev1 policy 60 authentication pre-share encryption aes-192 hash sha group 2 lifetime 86400 crypto ikev1 policy 70 authentication crack encryption aes hash sha group 2 lifetime 86400 crypto ikev1 policy 80 authentication rsa-sig encryption aes hash sha group 2 lifetime 86400 crypto ikev1 policy 90

authentication pre-share encryption aes hash sha group 2 lifetime 86400 crypto ikev1 policy 100 authentication crack encryption 3des hash sha group 2 lifetime 86400 crypto ikev1 policy 110 authentication rsa-sig encryption 3des hash sha group 2 lifetime 86400 crypto ikev1 policy 120 authentication pre-share encryption 3des hash sha group 2 lifetime 86400 crypto ikev1 policy 130 authentication crack encryption des hash sha group 2 lifetime 86400 crypto ikev1 policy 140 authentication rsa-sig encryption des hash sha group 2 lifetime 86400 crypto ikev1 policy 150 authentication pre-share encryption des hash sha group 2 lifetime 86400 webvpn group-policy Cisco-Tunnel internal group-policy Cisco-Tunnel attributes vpn-tunnel-protocol ikev1 default-domain value cisco.com username admin password CdOTKv3uhDhHIw3A encrypted privilege 15 !--- Associate the vpnclient pool to the tunnel group using the address pool. !--- Associate the AAA s tunnel-group Cisco-Tunnel type remote-access

tunnel-group Cisco-Tunnel general-attributes

```
address-pool Sample-Pool
authentication-server-group ACS5
default-group-policy Cisco-Tunnel
!--- Enter the pre-shared-key to configure the authentication method.
tunnel-group Cisco-Tunnel ipsec-attributes
ikev1 pre-shared-key *****
prompt hostname context
Cryptochecksum:e0725ca9ccc28af488ded9ee36b7822d
: end
ASA#
```

## 為個人使用者配置可下載ACL的ACS

您可以將Cisco Secure ACS 5.x上的可下載訪問清單配置為命名許可權對象,然後將其分配到將在 Access-Service規則的結果部分中選擇的授權配置檔案。

在本示例中,IPsec VPN使用者「cisco」成功進行了身份驗證,RADIUS伺服器向安全裝置傳送了 一份可下載訪問清單。使用者「cisco」只能存取10.1.1.2伺服器,但拒絕所有其他的存取。要驗證 ACL,請參閱<u>適用於使用者/組的可下載ACL</u>部分。

要在Cisco Secure ACS 5.x中配置RADIUS客戶端,請完成以下步驟:

1. 選擇Network Resources > Network Devices and AAA Clients,然後按一下Create以在 RADIUS伺服器資料庫中為ASA增加條目。

| <ul> <li>My Workspace</li> </ul>                                                                  | Network Resources > Network Devices and AAA Clients                                  |
|---------------------------------------------------------------------------------------------------|--------------------------------------------------------------------------------------|
| - 🎲 Network Resources                                                                             | Network Devices                                                                      |
| <ul> <li>Network Device Groups<br/>Location</li> </ul>                                            | Filter: Match if: Go 🗸                                                               |
| Device Type<br>Network Devices and AAA Clients<br>Default Network Device<br>External Prov Servers | Name      IP Address Description NDG:Location NDG:Device Type     No data to display |
|                                                                                                   | Create Duplicate Edit Delete File Operations Export                                  |

 為ASA輸入本地有效名稱(在本示例中為sample-asa),然後在IP address欄位中輸入 192.168.26.13。透過選中RADIUS覈取方塊在Authentication Options部分中選擇RADIUS,並 在Shared Secret欄位中輸入cisco123。按一下Submit。

| Description:                        | 142                                     |                                                                                                    |
|-------------------------------------|-----------------------------------------|----------------------------------------------------------------------------------------------------|
| ocation                             | All Locations                           | Select                                                                                                    |
| levice Type                         | All Device Types                        | Select                                                                                                    |
| Gingle IP Add     IP: 192.168.26.13 | ess C IP Range(s) By Mask C IP Range(s) | TACACS+      Shared Secret     Shared Secret     Single Connect Device     CacCS+ Draft Compliant Single Connect Support     TACACS+ Draft Compliant Single Connect Support     RADIUS     RADIUS     Shared Secret     Shared Secret     Shared |

3. ASA已成功增加到RADIUS伺服器(ACS)資料庫。

| Filter   |                                |             | and the second second se |                  |
|----------|--------------------------------|-------------|----------------------------------------------------------------------------------------------------|------------------|
|          | Match It.                      |             | G0 🔻                                                                                                    |                  |
| Name     | <ul> <li>IP Address</li> </ul> | Description | NDG:Location                                                                                                    | NDG:Device Typ   |
| sample-  | asa 192.168.26.13/3            | 32          | All Locations                                                                                                    | All Device Types |
| Sample-: | asa 192.168.26.13/3            | 32          | All Locations                                                                                                    | All Device Ty    |

4. 選擇Users and Identity Stores > Internal Identity Stores > Users,然後按一下Create以便在 ACS的本地資料庫中為VPN身份驗證建立一個使用者。

| + 🛃 My Workspace                                            | Users and identity Stores > Internal identity Stores > Users                                                                                          |
|-------------------------------------------------------------|----------------------------------------------------------------------------------------------------|
| Network Resources                                           | Internal Users                                                                                                    |
| Source and Identity Stores                                  | Filter: Match if: Go 🗢                                                                                                    |
| <ul> <li>Internal Identity Stores</li> <li>Hosts</li> </ul> | Status User Name      Identity Group Description     No data to display     Create Duplicate Edit Detete [ Change Password ] File Operations Export ] |

5. 輸入使用者名稱cisco。選擇Internal Users作為口令型別,然後輸入口令(本示例中為 cisco123)。確認口令,然後按一下Submit。

| Name:       tisto       Status:       Enabled <ul> <li>Description:</li> <li>Identity Group:</li> <li>All Groups</li> </ul> Password Information         Belett           Password must <ul> <li>Contain 4 - 32 characters</li> </ul> Password Type:         Internal Users         Belett         Enable Password:         Contain 4 - 32 characters           Password: <ul> <li>Continn Password:</li> <li>Continn Password:</li> <li>Continn Password:</li> </ul> Enable Password: <ul> <li>Continn Password:</li> <li>Continn Password:</li> <li>Continn Password:</li> </ul> <ul> <li>Continn Password:</li> <li>Continn Password:</li> <li>Continn Password:</li> <li>Continn Password:</li> <li>Continn Password:</li> <li>Continn Password:</li> <li>Continn Password:</li> <li>Continn Password:</li> <li>Continn Password:</li> </ul>                                                                                                    |
|----------------------------------------------------------------------------------------------------|
| Description:                                                                                                    |
| Identify Group:     All Groups       Password Information       Password must       • Contain 4 - 32 characters       Password Type:       Internal Users       Password:       • Confirm Password:                                                                                                    |
| Password Information Password Information Password must    Contain 4 - 32 characters  Password Type:  Password:  Confirm Password:  Confirm Password:  Password: Password: Password: Passw |
| Password Type:     Internal Users     Select     Enable Password:       Password:     •••••••     Confirm       Confirm Password:     •••••••                                                                                                    |
| Password: Confirm Password:                                                                                                    |
| Confirm Password:                                                                                                    |
|                                                                                                    |
| Change password on next login                                                                                                    |
| serinformation                                                                                                    |
| There are no additional identity attributes defined for user records                                                                                                    |
|                                                                                                    |

6. 使用者cisco已成功建立。

| Filter | r: [   | Match if. | Go             | ~           |
|--------|--------|-----------|----------------|-------------|
| Г      | Status | User Name | Identity Group | Description |
| Π      | 0      | cisco     | All Groups     |             |

7. 要建立可下載ACL,請選擇Policy Elements > Authorization and Permissions > Named Permission Objects > Downloadable ACLs,然後按一下Create。

| Dow   | loadable Acce  | ss Control Lists |        |  |
|-------|----------------|------------------|--------|--|
| Filte | :              | Match if:        | • Go v |  |
|       | Name 🔺         | Description      |        |  |
|       | No data to dis | play             |        |  |

8. 提供可下載ACL的名稱以及ACL內容。按一下Submit。

| Name:       | Sample-DACL       |                                                                                                    |  |
|-------------|-------------------|----------------------------------------------------------------------------------------------------|--|
| Description | n:                |                                                                                                    |  |
|             |                   |                                                                                                    |  |
| ownloadabl  | e ACL Content     |                                                                                                    |  |
| permit jp   | any host 10.1.1.2 |                                                                                                    |  |
| deny ip an  | ny any            |                                                                                                    |  |
|             |                   |                                                                                                    |  |
| 5           |                   |                                                                                                    |  |
|             |                   |                                                                                                    |  |
|             |                   |                                                                                                    |  |
|             |                   |                                                                                                    |  |
| = Required  | fields            | California de la companya de la companya de la companya de la companya de la companya de la companya de la comp |  |
|             |                   |                                                                                                    |  |
|             |                   |                                                                                                    |  |
|             |                   |                                                                                                    |  |

9. 可下載ACL Sample-DACL已成功建立。

| vnloadable Access Control Lists | Showing 1-1 of 1 50 • per page 0 |
|---------------------------------|----------------------------------|
| ter. 💌 Match if 💽 🐨             |                                  |
| Name - Description              |                                  |
| Sample-DACL                     |                                  |
|                                 |                                  |
|                                 |                                  |
|                                 |                                  |
|                                 |                                  |
|                                 |                                  |

10. 要為VPN身份驗證配置訪問策略,請選擇Access Policies > Access Services > Service Selection Rules,然後確定哪個服務符合RADIUS協定。在本示例中,規則1匹配RADIUS,而 Default Network Access將滿足RADIUS請求。

| ter: | Statu | 15 💌    | Match if: | Equals 💌 🗄        | Clear Fifter                 | Go 🔻                   |           |  |  |
|------|-------|---------|-----------|-------------------|------------------------------|------------------------|-----------|--|--|
|      | г     | Status  | Name      | Protocol          | Conditions                   | Results<br>Service     | Hit Count |  |  |
|      |       | ۲       | Ruley     | match Radius      |                              | Default Network Access | 0         |  |  |
| 1    | Г     | 0       | Rule-Z    | match Tacacs      |                              | Default Device Admin   | 0         |  |  |
|      |       |         |           |                   |                              |                        |           |  |  |
|      |       |         |           |                   |                              |                        |           |  |  |
|      | r     | Default |           | Hno rules defined | for no enabled rule matches. | DenyAccess             | 0         |  |  |

11. 選擇步驟10中決定的Access Service。本例中使用的是預設網路訪問。選擇Allowed Protocols頁籤,並確保已選擇Allow PAP/ASCII和Allow MS-CHAPv2。按一下Submit。

| <b>I</b> | Process Host Lookup    |  |
|----------|------------------------|--|
| Au<br>•  | Thentication Protocols |  |
|          | Allow CHAP             |  |
| •        | C Allow MS-CHAPv1      |  |
| ۲        | Allow MS-CHAPv2        |  |
|          | Allow EAP-MD5          |  |
|          | Allow EAP-TLS          |  |
|          | C Allow LEAP           |  |
|          | Allow PEAP             |  |
| •        | Allow EAP-FAST         |  |
|          | Preferred EAP protocol |  |
|          |                        |  |
|          |                        |  |
|          |                        |  |

12. 按一下Access Services的Identity部分,並確保已選擇Internal Users作為Identity Source。在 本例中,我們採用預設網路訪問。

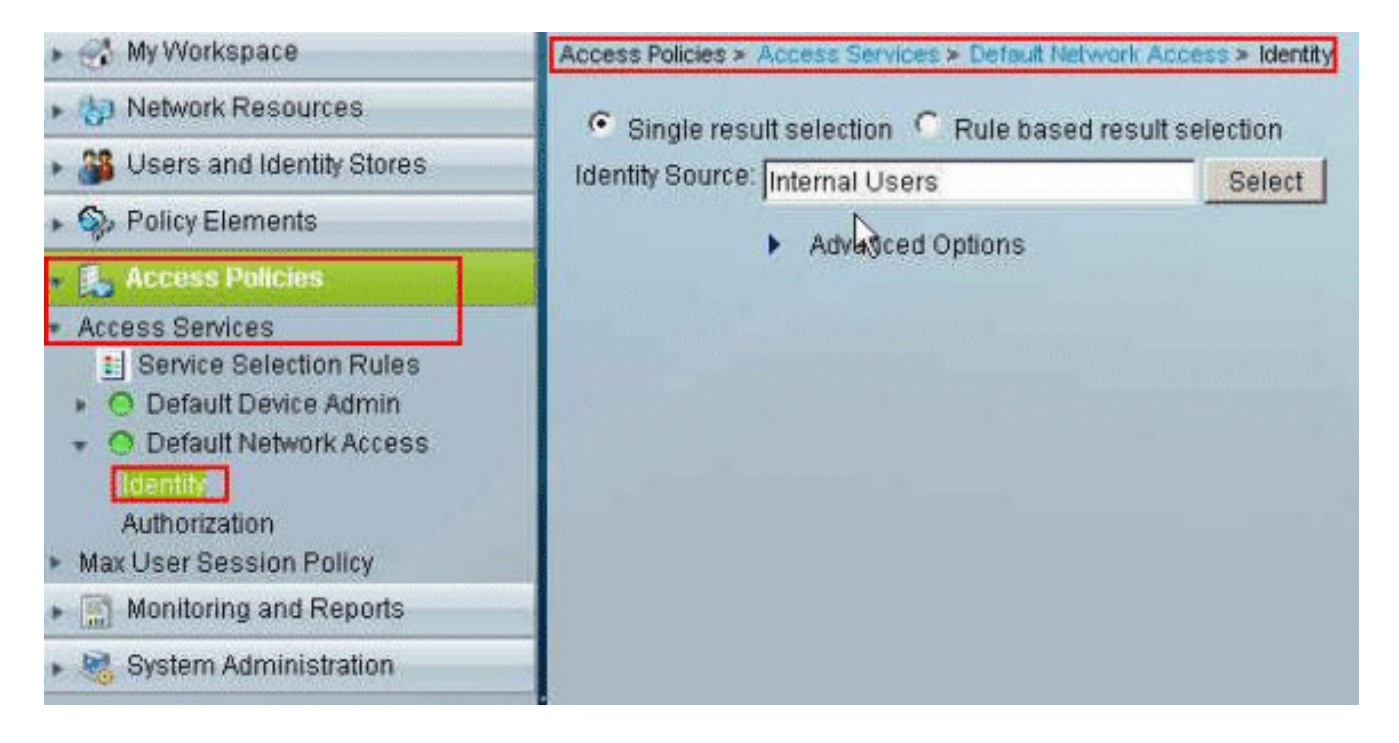

13. 選擇Access Policies > Access Services > Default Network Access > Authorization,然後按 一下Customize。

|       | IK AC | cess Ain | 00023000  | n PODCY                           | Sector Sector |                             |         |                                   |           |  |  |
|-------|-------|----------|-----------|-----------------------------------|---------------|-----------------------------|---------|-----------------------------------|-----------|--|--|
| tter: | Stat  | 15       | _         | <ul> <li>Match if: Equ</li> </ul> | uals          | <ul> <li>Enabled</li> </ul> | *       | Clear Filter 00 🔻                 |           |  |  |
|       | Г     | Status   | Name      | NDO:Location                      | Conditi       | ions<br>Time And Date       |         | Results<br>Authorization Profiles | Hit Count |  |  |
|       |       | No data  | to displa | ¥.                                |               |                             |         |                                   |           |  |  |
|       |       |          |           |                                   |               |                             |         |                                   |           |  |  |
|       |       |          |           |                                   |               |                             |         |                                   |           |  |  |
|       |       |          |           |                                   |               |                             |         |                                   |           |  |  |
|       |       |          |           |                                   |               |                             |         |                                   |           |  |  |
|       |       |          |           |                                   |               |                             |         |                                   |           |  |  |
|       |       |          |           |                                   |               |                             |         |                                   |           |  |  |
|       |       |          |           |                                   |               |                             |         |                                   |           |  |  |
|       |       |          |           |                                   |               |                             |         |                                   |           |  |  |
|       |       |          |           |                                   |               |                             |         |                                   |           |  |  |
|       |       |          |           |                                   |               |                             |         |                                   |           |  |  |
|       |       |          |           |                                   |               |                             |         |                                   |           |  |  |
|       |       |          |           |                                   |               |                             |         |                                   |           |  |  |
|       |       |          |           |                                   |               |                             |         |                                   |           |  |  |
|       |       |          |           |                                   |               |                             |         |                                   |           |  |  |
|       |       |          |           |                                   |               |                             |         |                                   |           |  |  |
|       |       |          |           |                                   |               |                             |         |                                   |           |  |  |
| •     | Г     | Default  |           | If no rules defin                 | ied or no i   | ensbled rule ma             | riches. | PermitAccess                      | 0         |  |  |

14. 將System:UserName從Available列移到Selected列,然後按一下OK。

| System:UserNan |               |
|----------------|---------------|
| Identity Group |               |
| <u> </u>       | <u></u>       |
| >              | ×             |
| <u>«</u>       | - <u>×</u>    |
|                | < }<br>><br>« |

15. 按一下Create以建立新規則。

| ietwo<br>Filler: | Sta | access Authoriz            | ation Policy                                         | r Filter 00 🗢                     |           |                     |
|------------------|-----|----------------------------|------------------------------------------------------|-----------------------------------|-----------|---------------------|
|                  |     | Status Na<br>No data to di | NDG:Location System:UserName Identity Group<br>splay | Results<br>Authorization Profiles | Hit Count |                     |
|                  | Г   | Default                    | If no rules defined or no enabled rule matches.      | Permit Access                     | D         | Customins Hit Count |

16. 確保選中System:UserName旁邊的覈取方塊,從下拉選單中選擇equals,然後輸入使用者名 稱cisco。

| o Secure ACS - Mozilla Fi                             | refox                                                                      |                                                                                                    |
|-------------------------------------------------------|----------------------------------------------------------------------------|----------------------------------------------------------------------------------------------------|
| 192.168.26.51 https://19                              | 2.168.26.51/acsadmin/PolicyInt                                             | out Action , do                                                                                                    |
| General<br>Name: Rule-2<br>The Custor<br>policy condi | Status: Enabled<br>nize button in the lower r<br>itions and results are av | Ight area of the policy rules screen controls which allable here for use in policy rules.                                                        |
| Conditions                                            | LANK                                                                       |                                                                                                    |
| System:UserName:                                      | equals _ cir                                                               | scol                                                                                                    |
| Identity Group:<br>Results<br>Authorization Profiles: | -ANY-                                                                      |                                                                                                    |
|                                                       |                                                                            | You may select multiple authorization profiles. Attributes<br>defined in multiple profiles will use the value from the first<br>profile defined. |
| Select Deselect                                       |                                                                            |                                                                                                    |
|                                                       |                                                                            |                                                                                                    |

17. 按一下選擇。

| CONTRACTOR OF A DESCRIPTION OF A DESCRIPTION OF A DESCRIP | сюх                                     |                                                                                                    |
|----------------------------------------------------------------------------------------------------|-----------------------------------------|----------------------------------------------------------------------------------------------------|
| 192.168.26.51 https://19                                                                                                    | 168.26.51/acsadmin/PolicyInputAction.do |                                                                                                    |
| General<br>Name: Rule-2<br>The Custor<br>policy cond                                                                                                    | Status: Enabled 💌 🔿                     | of the policy rules screen controls which<br>ere for use in policy rules.                                                     |
| Conditions                                                                                                    |                                         |                                                                                                    |
| System:UserName:                                                                                                    | equals cisco                            |                                                                                                    |
| Authorization Profiles:                                                                                                    | Ybu ma<br>defined<br>profile            | ay select multiple authorization profiles. Attributes<br>3 in multiple profiles will use the value from the first<br>defined. |
|                                                                                                    |                                         |                                                                                                    |
| Select Deselect                                                                                                    | ]                                       |                                                                                                    |
|                                                                                                    |                                         |                                                                                                    |

18. 按一下Create以建立新的授權配置檔案。

| Cisco Secure ACS - Mozilla Firefox                                         | X                                 |
|----------------------------------------------------------------------------|-----------------------------------|
| 192.168.26.51 https://192.168.26.51/acsadmin/NetworkAccessiPinputAction.de | 1                                 |
| Authorization Profiles                                                     | Showing 1-2 of 2 50 💌 per page Go |
| Filter: Match if: 00 🔻                                                     |                                   |
| T Name   Description                                                       |                                   |
| DerwAccess                                                                 |                                   |
| Permit Access                                                              |                                   |
|                                                                            |                                   |
|                                                                            |                                   |
|                                                                            |                                   |
|                                                                            |                                   |
|                                                                            |                                   |
|                                                                            |                                   |
|                                                                            |                                   |
|                                                                            |                                   |
|                                                                            |                                   |
|                                                                            |                                   |
|                                                                            |                                   |
|                                                                            |                                   |
| Create Duplicate Edit Delete                                               | Tel Page 1 of 1 Tel Bil           |
|                                                                            |                                   |
| UK Cancel                                                                  | Help                              |
|                                                                            |                                   |

19. 為Authorization Profile提供一個名稱。此示例中使用Sample-Profile。

| o Secure ACS - Mozilla | Firefox                 |                       |          |   |
|------------------------|-------------------------|-----------------------|----------|---|
| 192.168.26.51 https:// | 192.168.26.51/acsadmin/ | NetworkAccessLPInputA | ction.do | 1 |
| General Common         | asks RADIUS Attrib      | utes                  |          |   |
| Name: Samp             | le-Profile              |                       |          |   |
| Description:           |                         |                       | ](       |   |
| Required fields        |                         |                       |          |   |
|                        |                         |                       |          |   |
|                        | R                       |                       |          |   |
|                        |                         |                       |          |   |
|                        |                         |                       |          |   |
|                        |                         |                       |          |   |
|                        |                         |                       |          |   |
|                        |                         |                       |          |   |
|                        |                         |                       |          |   |
|                        |                         |                       |          |   |
|                        |                         |                       |          |   |
|                        |                         |                       |          |   |
|                        |                         |                       |          |   |
|                        |                         |                       |          |   |
| ubmit Cancel           |                         |                       |          |   |

20. 選擇Common Tasks頁籤,然後從Downloadable ACL Name的下拉選單中選擇Static。從 value下拉選單中選擇新建立的DACL (Sample -DACL)。

| General Common Tasks                              | RADIUS At      | ributes     |                 |       |  |
|---------------------------------------------------|----------------|-------------|-----------------|-------|--|
| ACLS                                              |                |             |                 |       |  |
| Downloadable ACL Name:                            | Static         | 💌 🍯 Va      | alue Sample-DAQ | <br>• |  |
| Filter-ID ACL:                                    | Not in Use     | •           | .,              |       |  |
| Proxy ACL:                                        | Not in Use     | *           |                 |       |  |
| Voice VLAN                                        |                |             |                 |       |  |
| Permission to Join:                               | Not in Use     | *           |                 |       |  |
| VLAN                                              |                | _           |                 |       |  |
| VLAN ID/Name:                                     | Not in Use     | *           |                 |       |  |
| Reauthentication                                  |                |             |                 |       |  |
| Reauthentication Timer:                           | Not in Use     | *           |                 |       |  |
| Maintain Connectivity during<br>Reauthentication: |                |             |                 |       |  |
| 005                                               |                |             |                 |       |  |
| Input Policy Map:                                 | Not in Use     | *           |                 |       |  |
| Output Policy Map:                                | Not in Use     | *           |                 |       |  |
| 802.1X-REV                                        |                | _           |                 |       |  |
| LinkSec Security Policy.                          | Not in Use     | *           |                 |       |  |
| URL Redirect                                      |                | -           |                 |       |  |
| When a URL is defined for F                       | Redirect an AC | L must alsi | o be defined    |       |  |
| IIPI for Padirart                                 | Notin Llee     | *           |                 |       |  |

21. 按一下Submit。

| General Common Tasks                              | RADIUS A       | tribut | s                  |   |  |
|---------------------------------------------------|----------------|--------|--------------------|---|--|
| ACLS                                              | -              |        |                    |   |  |
| Downloadable ACL Name:                            | Static         | *      | Value Sample-DACL  | * |  |
| Filter-ID ACL:                                    | Not in Use     |        |                    |   |  |
| Proxy ACL:                                        | Not in Use     | -      |                    |   |  |
| Voice VLAN                                        |                |        |                    |   |  |
| Permission to Join:                               | Not in Use     | -      |                    |   |  |
| VLAN                                              |                |        |                    |   |  |
| VLAN ID/Name:                                     | Not in Use     | -      |                    |   |  |
| Reauthentication                                  |                | _      |                    |   |  |
| Reauthentication Timer:                           | Not in Use     | ٠      |                    |   |  |
| Maintain Connectivity during<br>Reauthentication: | í.             | _      |                    |   |  |
| QOS                                               |                |        |                    |   |  |
| Input Policy Map:                                 | Not in Use     |        |                    |   |  |
| Output Policy Map:                                | Not in Use     | *      |                    |   |  |
| 802.1X-REV                                        |                |        |                    |   |  |
| LinkSec Security Policy:                          | Not in Use     | *      |                    |   |  |
| URL Redirect                                      |                |        |                    |   |  |
| When a URL is defined for F                       | Redirect an AC | Lmu    | st also be defined |   |  |

22. 確保選中Sample-Profile(新建立的授權配置檔案)旁邊的覈取方塊,然後按一下OK。

| uthorization Profiles        | Showing 1-3 of 3 50 🗾 per page 🖸 |
|------------------------------|----------------------------------|
| Filter: Match if. 30 V       |                                  |
| Name Description             |                                  |
| DenvAccess                   |                                  |
| Permit Access                |                                  |
| Sample-Profile               |                                  |
|                              |                                  |
| Create Dunlicate Edit Delete | Page 1 of 1                      |

23. 驗證在Authorization Profiles欄位中選擇了新建立的Sample-Profile後,按一下OK。

| o Secure ACS - Mozilla Fi                                    | efox                                                                                                    |           |
|--------------------------------------------------------------|----------------------------------------------------------------------------------------------------|-----------|
| ] 192.168.26.51 https://19                                   | 168.26.51/acsadmin/PolicyInputAction.do                                                                                                    | IAUZE RIN |
| General<br>Name: Rule-2                                      | Status: Enabled 💽 🎯                                                                                                    |           |
| The Custom<br>policy condi                                   | ize button in the lower right area of the policy rules screen controls which<br>ions and results are available here for use in policy rules. |           |
| NDG:Location:                                                | -ANY-                                                                                                    |           |
| System:UserName:                                             | equals cisco                                                                                                    |           |
| Identity Group:                                              | -ANY-                                                                                                    |           |
| Authorization Profiles:<br>Sample-Profile<br>Select Deselect | Tou may select multiple authorization profiles. Attributes defined in multiple profiles will use the value from the fiprofile defined.       | s<br>rst  |
| Cancel                                                       |                                                                                                    | Hel       |

24. 驗證是否已使用System : UserName equals cisco條件和Sample-Profile 建立新規則(Rule-2)。按一下Save Changes。已成功建立規則2。

| Filter: | Stat. | 19      |        | Match if Equal     | ls 💌 Enabled                   | Ciear Fa       | ter 00 🔻                          |          |  |
|---------|-------|---------|--------|--------------------|--------------------------------|----------------|-----------------------------------|----------|--|
|         | Г     | Status  | Name   | NDG:Location       | Conditions<br>System: UserName | Identity Group | Results<br>Authorization Profiles | Ht Count |  |
| 1       | -     | 0       | Bule-2 | -ANY-              | equals cisco                   | -ANY-          | Sample-Profile                    | 0        |  |
|         | Г     | Default |        | If no rules define | ed or no enabled rule r        | natches.       | PermitAccess                      | 0        |  |

為組的可下載ACL配置ACS

完成<u>為適用於個人使用者的可下載ACL配置ACS</u>中的步驟1到12,然後執行以下步驟,在Cisco

Secure ACS中為組配置可下載ACL。

在本示例中,IPsec VPN使用者「cisco」屬於Sample-Group。

示例組使用者「cisco」已成功進行身份驗證,RADIUS伺服器將向安全裝置傳送一份可下載訪問清 單。使用者「cisco」只能存取10.1.1.2伺服器,但拒絕所有其他的存取。要驗證ACL,請參閱<u>適用</u> <u>於使用者/組的可下載ACL</u>部分。

1. 在導航欄中,按一下Users and Identity Stores > Identity Groups,然後按一下Create以建立 新組。

| <ul> <li>My Workspace</li> </ul>                                                                                                    | Users and Identity Stores > Identity Groups                                                                                                    |
|----------------------------------------------------------------------------------------------------|----------------------------------------------------------------------------------------------------|
| Network Resources                                                                                                    | Identity Groups                                                                                                    |
| Users and Identity Stores                                                                                                    | Filter: Match if: Go 🗸                                                                                                    |
| <ul> <li>Internal Identity Stores         Users         Hosts</li> <li>External Identity Stores         LDAP         Active Directory         RSA SecurID Token Servers         RADIUS Identity Servers         Certificate Authorities         Certificate Authentication Profile         Identity Store Sequences</li> </ul> | Name       Description         All Groups       Identity Group Root         Create       Duplicate         Edit       Delete         File Operations       Export |

2. 提供組名(Sample-Group), 然後按一下Submit。

| oeneral<br>Name: | Sample-Group |        |
|------------------|--------------|--------|
| Descriptio       | m.           |        |
| 👳 Parent:        | All Groups   | Select |
| = Required       | fields       |        |

3. 選擇User Identity Stores > Internal Identity Stores > Users,然後選擇使用者cisco。按一下 Edit以更改此使用者的組成員資格。

| sternal Us | sers     |             |                |             | Showing 1-1 of 1 50 💌 per page |
|------------|----------|-------------|----------------|-------------|--------------------------------|
| itter:     |          | Match if:   | •              | 00 <b>v</b> |                                |
| 🗸 Sta      | tus      | User Name 🔺 | Identity Group | Description |                                |
| 3          | <b>A</b> | ENCO        | Al Gritups     |             |                                |

4. 按一下「Identity Group」旁邊的Select。

| Name:<br>Description: | cisco                   | Status: Enabled 👱 🤒              |  |
|-----------------------|-------------------------|----------------------------------|--|
| Identity Group        | p: All Groups           | Select                           |  |
| User Informatio       | n                       |                                  |  |
| There are no          | additional identity att | ributes defined for user records |  |
| Creation/Modifi       | cation Information      |                                  |  |
| Date Created          | : Wed Feb 15 16:32      | 25 IST 2012                      |  |
| Date Modifie          | 1: Wed Feb 15 16:32     | 25 IST 2012                      |  |
| Date Enable           | d: Wed Feb 15 16:32     | 25 IST 2012                      |  |
| Required fit          | eble                    |                                  |  |
| = Required fi         | alda                    |                                  |  |
|                       |                         |                                  |  |
|                       |                         |                                  |  |

5. 選擇新建立的組(即Sample-Group),然後按一下OK。

| Cisco Secure ACS - Mozilla Firefox                                          | X                   |
|-----------------------------------------------------------------------------|---------------------|
| 192-168.26.51 https://192:168.26.51/acsadmin/IdentityGroupSLPInputAction.do |                     |
| Identity Groups                                                             | nodersfort state to |
| Filter: Match if: Go 🗢                                                      |                     |
| Name   Description                                                          |                     |
| C * All Groups Identity Group Root                                          |                     |
| <ul> <li>Sample-Group</li> </ul>                                            |                     |
|                                                                             |                     |
|                                                                             |                     |
|                                                                             |                     |
|                                                                             |                     |
|                                                                             |                     |
|                                                                             |                     |
|                                                                             |                     |
|                                                                             |                     |
|                                                                             |                     |
|                                                                             |                     |
|                                                                             |                     |
|                                                                             |                     |
|                                                                             |                     |
| Create Duplicate File Operations Export                                     |                     |
| OK Cancel                                                                   | Help                |
|                                                                             |                     |

6. 按一下Submit。
| General                                                                                                    |                                                                                                    | -                                                                                                    |
|----------------------------------------------------------------------------------------------------|----------------------------------------------------------------------------------------------------|----------------------------------------------------------------------------------------------------|
| Name:                                                                                                    | cisco                                                                                                    | Status: Enabled 🗾 😌                                                                                                    |
| Description:                                                                                                    |                                                                                                    |                                                                                                    |
| 🤹 Identity Group:                                                                                                    | All Groups:Sample-Group                                                                                                    | Select                                                                                                    |
|                                                                                                    | e a a a                                                                                                    | . Jacob and a second second se |
|                                                                                                    |                                                                                                    |                                                                                                    |
| User Information                                                                                                    | le contra de la contra de la co |                                                                                                    |
| User Information                                                                                                    | Iditional identity attributes d                                                                                                    | lefined for user records                                                                                                    |
| U <b>ser Information</b><br>There are no a                                                                                        | dditional identity attributes d                                                                                                    | lefined for user records                                                                                                    |
| User Information<br>There are no a<br>Creation/Modifica                                                                           | ditional identity attributes d                                                                                                    | lefined for user records                                                                                                    |
| User Information<br>There are no a<br>Creation/Modifica<br>Date Created:                                                          | Iditional identity attributes d<br><b>Ition Information</b><br>Wed Feb 15 16:32:25 IST 2                                                                                                    | lefined for user records                                                                                                    |
| User Information<br>There are no a<br>Creation/Modifica<br>Date Created:<br>Date Modified:                                        | dditional identity attributes d<br><b>ition Information</b><br>Wed Feb 15 16:32:25 IST 2<br>Wed Feb 16 16:32:25 IST 2                                                                                                    | lefined for user records<br>012<br>012                                                                                                    |
| User Information<br>There are no a<br>Creation/Modifica<br>Date Created:<br>Date Modified:<br>Date Enabled:                       | dditional identity attributes d<br><b>ition Information</b><br>Wed Feb 15 16:32:25 IST 2<br>Wed Feb 15 16:32:25 IST 2<br>Wed Feb 15 16:32:25 IST 2                                                                                                    | lefined for user records<br>012<br>012<br>012                                                                                                    |
| User Information<br>There are no a<br>Creation/Modifica<br>Date Created:<br>Date Modified:<br>Date Enabled:<br>E = Required field | dditional identity attributes d<br><b>ition Information</b><br>Wed Feb 15 16:32:25 IST 2<br>Wed Feb 15 16:32:25 IST 2<br>Wed Feb 15 16:32:25 IST 2<br>Is                                                                                                    | lefined for user records<br>012<br>012<br>012                                                                                                    |

7. 選擇Access Policies > Access Services > Default Network Access > Authorization,然後按 一下Create以建立新規則。

| 0.000  | K ACC | ess Auth | orization P | Policy              |                               |                |                                   |           |  |
|--------|-------|----------|-------------|---------------------|-------------------------------|----------------|-----------------------------------|-----------|--|
| ter: [ | Statu | s        | *           | Match it: Equals    | Enabled                       | ▼ Clear F#     | ter Go 🗢                          |           |  |
|        |       | Status   | Name        | NDGLocation         | Conditions<br>System.UserName | Identity Group | Results<br>Authorization Profiles | Hit Count |  |
|        |       | No data  | to display  |                     |                               |                |                                   |           |  |
|        |       |          |             |                     |                               |                |                                   |           |  |
| -      |       | Default  |             | If no rules definer | d or no enabled rule n        | natches.       | Permit Access                     | 0         |  |

8. 確保選中Identity Group旁邊的覈取方塊,然後按一下Select。

| 192.168.26.51 https://                            | 192.168.26.51/acsadm                                                                                                    | in/PolicyInputAction.                                 | do                                                       |                                                  | COLUMN FRAME                         |
|---------------------------------------------------|----------------------------------------------------------------------------------------------------|-------------------------------------------------------|----------------------------------------------------------|--------------------------------------------------|--------------------------------------|
| General<br>Name: Rule-1<br>The Cust<br>policy cor | Status:<br>Status:<br>Sta | Enabled 💽 (<br>e lower right are<br>s are available f | a of the policy r<br>here for use in p                   | ules screen cont<br>policy rules.                | rols which                           |
| Conditions                                        | -ANY-                                                                                                    |                                                       |                                                          |                                                  |                                      |
| System:UserNam                                    | e: -ANY-                                                                                                    |                                                       |                                                          | Patast                                           | 1                                    |
|                                                   |                                                                                                    | You n<br>defin<br>profil                              | nay select multiple<br>ed in multiple prof<br>e defined. | e authorization profil<br>files will use the val | les. Attributes<br>ue from the first |
|                                                   |                                                                                                    | *                                                     |                                                          |                                                  |                                      |
| Select Desele                                     | ct                                                                                                    |                                                       |                                                          |                                                  |                                      |

9. 選擇Sample-Group,然後按一下OK。

| 192.168.26.5.1       https://192.168.26.51/accodmin/hielwork/DevreGroup/ProutAction.do/contextbata.externaFiber=IdentityGroup=det/ipGroup=det/         Name         Pitter:          M Match if:          Image:       Description         C* All Groups       Identity Group Root         Sample-Group           Create       Duplicate       Edit       Delete       File Operations       Export         PK       Cancel       Help       Help | co Secure ACS - Mozilla Firefox                                                                                   | J                            |
|----------------------------------------------------------------------------------------------------|----------------------------------------------------------------------------------------------------|------------------------------|
| Network Device Groups         Filter.       Match Ir.         Identify Group Root         Identify Group Root         Sample-Group                                                                                                    | 192.168.25.51 https://192.168.25.51/acsadmin/NetworkDeviceGroupLPInputAction.do?contextData.externaFilter=Identit | yGroup=IdentikyGroup=strir 🏠 |
| Fitter: Match if:     Name     Description     All Groups     Identity Group Root     Sample-Group     Create   Duplicate   Edit   Delete   File Operations   Export                                                                                                    | Network Device Groups                                                                                             | NEC                          |
| Name       Description         C * All Groups       Identity Group Root         Sample-Group       Sample-Group         Create       Duplicate       Edit         Delete       File Operations       Export         Create       Duplicate       Edit         Delete       File Operations       Export                                                                                                    | Filter: Match if: Go 🗢                                                                                            |                              |
| * All Groups       Identity Group Root         Sample-Group                                                                                                    | Name - Description                                                                                                |                              |
| Sample-Group         Create       Duplicate         Edit       Delete         File Operations       Export                                                                                                    | C * All Groups Identity Group Root                                                                                |                              |
| Create Duplicate Edit Delete File Operations Export                                                                                                    | C Sample-Group                                                                                                    |                              |
| Create Duplicate Edit Delete File Operations Export                                                                                                    |                                                                                                    |                              |
| Create Duplicate Edit Delete File Operations Export                                                                                                    |                                                                                                    |                              |
| Create Duplicate Edit Delete File Operations Export                                                                                                    |                                                                                                    |                              |
| Create Duplicate Edit Delete File Operations Export Help                                                                                                    |                                                                                                    |                              |
| Create Duplicate Edit Delete File Operations Export Help                                                                                                    |                                                                                                    |                              |
| Create Duplicate Edit Delete File Operations Export Help                                                                                                    |                                                                                                    |                              |
| Create Duplicate Edit Delete File Operations Export Help                                                                                                    |                                                                                                    |                              |
| Create Duplicate Edit Delete File Operations Export Help                                                                                                    |                                                                                                    |                              |
| Create Duplicate Edit Delete File Operations Export Help                                                                                                    |                                                                                                    |                              |
| Create Duplicate Edit Delete File Operations Export Help                                                                                                    |                                                                                                    |                              |
| Create Duplicate Edit Delete File Operations Export Help                                                                                                    |                                                                                                    |                              |
| Create Duplicate Edit Delete File Operations Export Help                                                                                                    |                                                                                                    |                              |
| Create Duplicate Edit Delete File Operations Export                                                                                                    |                                                                                                    |                              |
| Create Duplicate Edit Delete File Operations Export K Cancel Help                                                                                                    |                                                                                                    |                              |
| PK Cancel Help                                                                                                    | Create Duplicate Edit Delete File Operations Export                                                               |                              |
| Pri Cancer Heip                                                                                                    |                                                                                                    | Links                        |
|                                                                                                    | LA CAILEI                                                                                                    | Heip                         |

10. 在Authorization Profiles部分中,按一下Select。

| 192.168.26.51 https://192.168.26.51/acsadmin/PolicyInputAction.do                                                                                                    |          |
|----------------------------------------------------------------------------------------------------|----------|
|                                                                                                    | Marr     |
| General       Status: Enabled       Image: Status         Name: Rule-1       Status: Enabled       Image: Status         The Customize button in the lower right area of the policy rules screen controls which policy conditions and results are available here for use in policy rules. |          |
| Conditions  NDG:Location: -ANY-                                                                                                    |          |
| Identity Group: In All Groups:Sample-Group Select Results Authorization Profiles:                                                                                                    |          |
| You may select multiple authorization profiles. Attribute:<br>defined in multiple profiles will use the value from the f<br>profile defined.                                                                                                    | s<br>rst |
| Select                                                                                                    |          |
|                                                                                                    |          |

11. 按一下Create以建立新的授權配置檔案。

| sco Secure ACS - Mozilla Firefox                                           |                                  |
|----------------------------------------------------------------------------|----------------------------------|
| 192.168.26.51 https://192.168.26.51/acsadmin/NetworkAccessLPInputAction.do |                                  |
| Authorization Profiles                                                     | Showing 1-2 of 2 50 💌 per pageGo |
| Filter. Match if: So 👻                                                     |                                  |
| Name      Description                                                      |                                  |
| DerwAccess                                                                 |                                  |
| Permit Access                                                              |                                  |
|                                                                            |                                  |
|                                                                            |                                  |
|                                                                            |                                  |
|                                                                            |                                  |
|                                                                            |                                  |
|                                                                            |                                  |
|                                                                            |                                  |
|                                                                            |                                  |
|                                                                            |                                  |
|                                                                            |                                  |
|                                                                            |                                  |
|                                                                            |                                  |
| Create Duplicate Edit Delete                                               | Page 1 of 1 💌 🐖                  |
| OK Cancel                                                                  | Help                             |
|                                                                            | rich                             |

12. 為Authorization Profile提供一個名稱。Sample-Profile是本示例中使用的名稱。

| o Secure ACS - Mozilla Firefox                                     |           |
|--------------------------------------------------------------------|-----------|
| 192.168.26.51 https://192.168.26.51/acsadmin/NetworkAccessIPI.nput | Action.ds |
| General Common Tasks RADIUS Attributes                             |           |
| Sample-Profile                                                     |           |
| Description:                                                       |           |
| Required fields                                                    |           |
|                                                                    |           |
| 51                                                                 |           |
|                                                                    |           |
|                                                                    |           |
|                                                                    |           |
|                                                                    |           |
|                                                                    |           |
|                                                                    |           |
|                                                                    |           |
|                                                                    |           |
|                                                                    |           |
|                                                                    |           |
|                                                                    |           |
| ubmit Cancel                                                       |           |

13. 選擇Common Tasks頁籤,然後從Downloadable ACL Name的下拉選單中選擇Static。從 Value下拉選單中選擇新建立的DACL (Sample -DACL)。

| General Common Tasks                              | RADIUS A       | tributes | 1                |       |  |
|---------------------------------------------------|----------------|----------|------------------|-------|--|
| ACLS                                              |                |          | -                |       |  |
| Downloadable ACL Name:                            | Static         |          | Value Sample-DAQ | <br>• |  |
| Filter-ID ACL:                                    | Not in Use     |          |                  |       |  |
| Proxy ACL:                                        | Not in Use     | *        |                  |       |  |
| Voice VLAN                                        |                | _        |                  |       |  |
| Permission to Join:                               | Not in Use     | -        |                  |       |  |
| VLAN                                              |                |          |                  |       |  |
| VLAN ID/Name:                                     | Not in Use     | *        |                  |       |  |
| Reauthentication                                  |                |          |                  |       |  |
| Reauthentication Timer:                           | Not in Use     | *        |                  |       |  |
| Maintain Connectivity during<br>Reauthentication: | l.             |          |                  |       |  |
| QOS                                               |                |          |                  |       |  |
| Input Policy Map:                                 | Not in Use     | •        |                  |       |  |
| Output Policy Map:                                | Not in Use     | *        |                  |       |  |
| 802.1X-REV                                        |                |          |                  |       |  |
| LinkSec Security Policy:                          | Not in Use     | *        |                  |       |  |
| URL Redirect                                      |                |          |                  |       |  |
| When a URL is defined for F                       | Redirect an AC | L must a | also be defined  |       |  |
| LIRI for Redirect                                 | Not in Use     | *        |                  |       |  |

14. 按一下Submit。

| General Common Tasks                              | RADIUS Attrib     | utes                 |   |  |
|---------------------------------------------------|-------------------|----------------------|---|--|
| ACLS                                              | 1.                |                      |   |  |
| Downloadable ACL Name:                            | Static            | Value Sample-DACL    | * |  |
| Filter-ID ACL:                                    | Not in Use        | -                    |   |  |
| Proxy ACL:                                        | Not in Use        | -                    |   |  |
| Voice VLAN                                        | -                 | -                    |   |  |
| Permission to Join:                               | Not in Use        | -                    |   |  |
| VLAN                                              |                   | _                    |   |  |
| VLAN ID/Name:                                     | Not in Use        | -                    |   |  |
| Reauthentication                                  | -                 | _                    |   |  |
| Reauthentication Timer:                           | Not in Use        | -                    |   |  |
| Maintain Connectivity during<br>Reauthentication: | (                 |                      |   |  |
| 005                                               |                   |                      |   |  |
| Input Policy Map:                                 | Not in Use        | •                    |   |  |
| Output Policy Map:                                | Not in Use        | -                    |   |  |
| 802.1X-REV                                        |                   |                      |   |  |
| LinkSec Security Policy:                          | Not in Use        | -                    |   |  |
| URL Redirect                                      | -                 | -                    |   |  |
| When a URL is defined for F                       | Redirect an ACL m | nust also be defined |   |  |

15. 選擇之前建立的授權配置檔案Sample-Profile,然後按一下OK。

| Cisco Secure ACS - Mozilla Firefox                                         | X                                 |
|----------------------------------------------------------------------------|-----------------------------------|
| 192,168.26.51 https://192,168.26.51/acsadmin/NetworkAccessIPInputAction.do |                                   |
| Authorization Profiles                                                     | Showing 1-3 of 3 50 💌 per page Go |
| Filter. Match if. Go 🔻                                                     |                                   |
| Name      Description                                                      |                                   |
| DemvAccess                                                                 |                                   |
| Permit Access                                                              |                                   |
| Sample-Profile                                                             |                                   |
|                                                                            |                                   |
| Create Duplicate Edit Delete                                               | Page 1 of 1 💌 📧                   |
| OK Cancel                                                                  | Help                              |

# 16. 按一下「OK」(確定)。

| ) Secure ACS - Mozilla Fi          | refox                                  |                          |                                                                                        |                                                                            |
|------------------------------------|----------------------------------------|--------------------------|----------------------------------------------------------------------------------------|----------------------------------------------------------------------------|
| 192.168.26.51 https://19           | 2:168.26.51/acsadm                     | n/PolicyInpu             | rtAction.do                                                                            |                                                                            |
| General                            |                                        |                          |                                                                                        |                                                                            |
| Name: Rule-1                       | Status:                                | Enabled                  | •                                                                                      |                                                                            |
| The Custom policy condi            | nize button in the<br>tions and résult | e lower rig<br>s are ava | tht area of the policy ru<br>liable here for use in po                                 | les screen controls which<br>blicy rules.                                  |
| Conditions                         | LAND                                   |                          |                                                                                        |                                                                            |
| NUG:Location:                      |                                        | _                        |                                                                                        |                                                                            |
| V Identity Group                   | lin                                    | - IAII 1                 | Groups-Sample-Group                                                                    | Select                                                                     |
| Results<br>Authorization Profiles: |                                        |                          |                                                                                        |                                                                            |
| Sample-Profile                     |                                        |                          | You may select multiple a defined in multiple profile profile profile profile defined. | authorization profiles. Attributes<br>es will use the value from the first |
| Select Deselect                    | ]                                      | _                        |                                                                                        |                                                                            |
| Cancel                             |                                        |                          |                                                                                        | He                                                                         |

17. 確保已建立Rule-1,並且以身份組Sample-Group作為條件,以Sample-Profile作為結果。按一 下Save Changes。

| iter: | Statu | 15     | -      | Match if: Equal | s 💌 Enabled                  | Clear Fitter Go             | *                                 |           |   |  |
|-------|-------|--------|--------|-----------------|------------------------------|-----------------------------|-----------------------------------|-----------|---|--|
|       | Г     | Status | Name   | NDG Location    | Condition<br>System:UserName | ts<br>Identity Group        | Results<br>Authorization Profiles | Hit Count |   |  |
| 1     | Г     |        | Rule-1 | -ANY-           | -ANY                         | in All Groups: Sample-Group | Sample-Profile                    | 0         | 1 |  |
|       |       |        |        |                 |                              |                             |                                   |           |   |  |

## 為網路裝置組的可下載ACL配置ACS

完成<u>為適用於個人使用者的可下載ACL配置ACS</u>中的步驟1到12,然後執行以下步驟,在Cisco Secure ACS中為網路裝置組配置可下載ACL。

在本示例中,RADIUS客戶端(ASA)屬於網路裝置組VPN-Gateways。來自ASA的使用者「cisco」的 VPN身份驗證請求已成功進行身份驗證,RADIUS伺服器將向安全裝置傳送一份可下載訪問清單。 使用者「cisco」只能存取10.1.1.2伺服器,但拒絕所有其他的存取。要驗證ACL,請參閱<u>適用於使</u> <u>用者/組的可下載ACL</u>部分。

1. 選擇網路資源 > 網路裝置組 > 裝置型別, 然後按一下建立以建立新的網路裝置組。

| W Network resources             | Network Device Groups                                 |
|---------------------------------|-------------------------------------------------------|
| Location                        | Filter: Match if                                      |
| Network Devices and AAA Cilents | Name Description                                      |
| External Proxy Servers          | All Device Types All Device Types                     |
| Stores and Identity Stores      |                                                       |
| Policy Elements                 |                                                       |
| Access Policies                 |                                                       |
| 🔊 Monitoring and Reports        |                                                       |
| 🖌 🍓 System Administration       |                                                       |
|                                 |                                                       |
|                                 | Create Durelineta Edit Dalata I Ella Onarationa Event |

2. 提供網路裝置組名稱(在本示例中為VPN-Gateways), 然後按一下Submit。

| Device Group | ) - General      |                                 |
|--------------|------------------|---------------------------------|
| o Name:      | VPN-Gateways     |                                 |
| Descriptio   | in:              |                                 |
| 👨 Parent:    | All Device Types | Select                          |
| = Required   | l fields         | alinte presentation and present |

3. 選擇Network Resources > Network Devices and AAA Clients,然後選擇之前建立的RADIUS Client sample-asa。按一下Edit以更改此RADIUS客戶端(asa)的網路裝置組成員資格。

| 66M0    | rk Device | 8   |                |             |               |                 | Showing 1-1 of 1 50 💌 per page |
|---------|-----------|-----|----------------|-------------|---------------|-----------------|--------------------------------|
| Filter; |           |     | • Match if:    |             | 00 🔻          |                 |                                |
| 7       | Name      |     | IP Address     | Description | NDG:Location  | NDG:Device Type |                                |
| 7       | semple-s  | 198 | 192168.2615/32 |             | All Locations | As Dence Times  |                                |

4. 按一下「Device Type」旁邊的Select。

| Name: san                                    | nple-asa                                  |                                       |
|----------------------------------------------|-------------------------------------------|---------------------------------------|
| Description.                                 | ame                                       |                                       |
| Location                                     | All Locations                             | Select                                |
| Device Type                                  | All Device Types                          | Select                                |
| P Address<br>Single IP Ad<br>IP: 192.168.26. | dress C IP Range(s) By Mask C IP Range(s) | Authentication Options TACACS+ RADIUS |
| = Panuired fields                            |                                           |                                       |

5. 選擇新建立的網路裝置組(即VPN-Gateways),然後按一下OK。

| o Secure ACS - Mozilla Firefox                                                  | NISHI SHE SHARE |
|---------------------------------------------------------------------------------|-----------------|
| 192.168.26.51 https://192.168.26.51/acsadmin/NetworkDeviceGroupLPInputAction.do |                 |
| Filter: Match if. Go 🗸                                                          |                 |
| Name   Description                                                              |                 |
| C * All Device Types All Device Types                                           |                 |
| VPN-Gateways                                                                    |                 |
|                                                                                 |                 |
|                                                                                 |                 |
|                                                                                 |                 |
|                                                                                 |                 |
|                                                                                 |                 |
|                                                                                 |                 |
|                                                                                 |                 |
|                                                                                 |                 |
|                                                                                 |                 |
|                                                                                 |                 |
|                                                                                 |                 |
|                                                                                 |                 |
|                                                                                 |                 |
| Create Duplicate Edit Delete File Operations Export                             |                 |
| Create Duplicate Edit Delete File Operations Export                             | Halt            |

6. 按一下Submit。

| Name.                                | sample-asa                                  |                                                      |
|--------------------------------------|---------------------------------------------|------------------------------------------------------|
| Description:<br>letwork Device       | Groups                                      |                                                      |
| Location                             | All Locations                               | Select                                               |
| Device Type                          | All Device Types: VPN-Gateways              | Select                                               |
| Address     Single I     IP: 192.168 | Address C IP Range(s) By Mask C IP Range(s) | Authentication Options<br>► TACACS+<br>► RADIUS<br>► |

7. 選擇Access Policies > Access Services > Default Network Access > Authorization,然後按 一下Customize。

| etwork Access Author | ization Policy                                            |                                   |           |                     |
|----------------------|-----------------------------------------------------------|-----------------------------------|-----------|---------------------|
| iter: Status         | Match it Equals 💌 Enabled 💌 Clear Filter                  | Go 🔻                              |           |                     |
| C Status             | Conditions<br>NDG:Location System:UserName Identity Group | Results<br>Authorization Profiles | Hit Count |                     |
| •• E Default         | If no rules defined or no enabled rule matches.           | PermitAccess                      | 0         |                     |
| eate   · Dunlicate   | . I Edit Delete Move to                                   |                                   |           | Sustomize Hit Count |

8. 將NDG:Device Type從Available部分移動到Selected部分,然後按一下OK。

| Vailable:<br>Compound Condition<br>Device Filter<br>Device Port Filter<br>Eap Authentication Method<br>Eap Tunnel Building Method<br>End Station Filter<br>Protocol |          | Selected:<br>NDG:Location<br>System:UserName<br>Identity Group<br>NDG:Device Type |  |
|----------------------------------------------------------------------------------------------------|----------|-----------------------------------------------------------------------------------|--|
| Hime And Date<br>UseCase<br>Machine Authenticated                                                                                                    | <b>.</b> |                                                                                   |  |

9. 按一下Create以建立新規則。

| etwo  | k Acc    | ess Auth | orization | Policy             |                         |                              |                 |                                   |                    |
|-------|----------|----------|-----------|--------------------|-------------------------|------------------------------|-----------------|-----------------------------------|--------------------|
| iter: | Statu    | 5        | 1         | Match it Equal     | Enabled                 | · Clear Filter               | Go 🔻            |                                   |                    |
|       | <b>-</b> | Status   | Name      | ND0:Location       | System:UserName         | Conditions<br>Identity Group | NDO:Device Type | Results<br>Authorization Profiles | Hit Count          |
| •     |          | Default  |           | lf no rules define | ed or no enabled rule r | natches.                     |                 | PermitAccess                      | 0                  |
| eate  |          | Duplicat | n         | Edit Delete        | Move to.                | 1                            |                 |                                   | Customize Hit Cour |

10. 確保選中NDG:Device Type旁邊的覈取方塊,並從下拉選單中選擇in。按一下選擇。

| o Secure ACS - Mozilla Fi                                 | efox                                                                                                    |                                                           |
|-----------------------------------------------------------|----------------------------------------------------------------------------------------------------|-----------------------------------------------------------|
| 192.168.26.51 https://19                                  | 168.26.51/acsadmin/PolicyInputAction.do                                                                                    |                                                           |
| General                                                   |                                                                                                    |                                                           |
| Name: Rule-1                                              | Status: Enabled 💽 💿                                                                                                    |                                                           |
| The Custon<br>policy cond                                 | ize button in the lower right area of the policy rules scre<br>tions and results are available here for use in policy rule | en controls which<br>es.                                  |
| Conditions                                                |                                                                                                    |                                                           |
| NDG:Location:                                             | -ANY-                                                                                                    |                                                           |
| System:UserName:                                          | -ANY-                                                                                                    |                                                           |
| Identity Group:                                           | ANS                                                                                                    |                                                           |
| MDG:Device Type:                                          | n                                                                                                    | Select                                                    |
| Authorization Profiles:           Select         Deselect | You may select multiple authoriza<br>defined in multiple profiles will us<br>profile defined.                              | ition profiles. Attributes<br>se the value from the first |
| K Cancel                                                  |                                                                                                    | Heb                                                       |

11. 選擇之前建立的網路裝置組VPN-Gateways,然後按一下OK。

|                                                                                                    | Cisco Secure ACS - Mozilla Firefox                                                                         | X                               |
|----------------------------------------------------------------------------------------------------|----------------------------------------------------------------------------------------------------|---------------------------------|
| Network Device Groups         Filter.       Match if:         Name       Description         C * All Device Types       All Device Types         VPN-Gateways       VPN-Gateways         Create       Duplicate       Edit         Detete       File Operations       Export         Create       Cancel       Help | 192.168.26.51 https://192.168.26.51/acsadmin/Networi/DeviceGroupLPInputAction.do?contextData.externalFiber | -Device Type=Device Type=string |
| Filter: Match It.     Name     Description     * All Device Types     All Device Types     All Device Types     VPN-Qateways     Create     Duplicate     Edit     Delete     File Operations     Export     Help                                                                                                   | Network Device Groups                                                                                      | C. B. CORT                      |
| Name       Description <ul> <li>* All Device Types</li> <li>All Device Types</li> </ul> <ul> <li>VPN-Gateways</li> </ul> Create         Duplicate         Edit         Delete         File Operations         Export           Olyphicate         Edit         Delete         File Operations         Export        | Filter: Match if. Go 🔻                                                                                     |                                 |
| C       * All Device Types         All Device Types       VPN-Gateways         VPN-Gateways       VPN-Gateways         Create       Duplicate         Edit       Delete         File Operations       Export         Help                                                                                           | Name   Description                                                                                         |                                 |
| VPN-Gateways           Create         Duplicate         Edit         Delete         File Operations         Export           Of Cancel         Help                                                                                                    | C * All Device Types All Device Types                                                                      |                                 |
| Create Duplicate Edit Defete File Operations Export                                                                                                    | VPN-Gateways                                                                                               |                                 |
| Create Duplicate Edit Delete File Operations Export                                                                                                    |                                                                                                    |                                 |
| Create Duplicate Edit Delete File Operations Export                                                                                                    |                                                                                                    |                                 |
| Create Duplicate Edit Delete File Operations Export<br>Create Cancel                                                                                                    |                                                                                                    |                                 |
| Create Duplicate Edit Delete File Operations Export<br>Create Duplicate Edit Delete File Operations Export<br>Cancel                                                                                                    |                                                                                                    |                                 |
| Create Duplicate Edit Delete File Operations Export<br>Chy Cancel                                                                                                    |                                                                                                    |                                 |
| Create Duplicate Edit Delete File Operations Export<br>Chy Cancel                                                                                                    |                                                                                                    |                                 |
| Create Duplicate Edit Delete File Operations Export<br>OC Cancel                                                                                                    |                                                                                                    |                                 |
| Create Duplicate Edit Delete File Operations Export<br>OC Cancel                                                                                                    |                                                                                                    |                                 |
| Create Duplicate Edit Delete File Operations Export                                                                                                    |                                                                                                    |                                 |
| Create Duplicate Edit Delete File Operations Export<br>Create Duplicate Edit Delete Help                                                                                                    |                                                                                                    |                                 |
| Create Duplicate Edit Delete File Operations Export Help                                                                                                    |                                                                                                    |                                 |
| Create Duplicate Edit Delete File Operations Export                                                                                                    |                                                                                                    |                                 |
| Create Duplicate Edit Delete File Operations Export Help                                                                                                    |                                                                                                    |                                 |
| Create Duplicate Edit Delete File Operations Export Help                                                                                                    |                                                                                                    |                                 |
| Create Duplicate Edit Delete File Operations Export                                                                                                    |                                                                                                    |                                 |
| Cancel Help                                                                                                    | Create Duplicate Edit Delete File Operations Export                                                        |                                 |
| - City                                                                                                    | OK Cancel                                                                                                  | Help                            |
|                                                                                                    |                                                                                                    |                                 |

12. 按一下選擇。

| o Secure ACS - Mozilla Fi                                          | refox                                                                                                    |    |
|--------------------------------------------------------------------|----------------------------------------------------------------------------------------------------|----|
| 192.168.26.51 https://19                                           | 2:168.26.51/acsadmin/PolicyInputAction.do                                                                                                    |    |
| General<br>Name: Rule-1<br>The Custor<br>policy cond<br>Conditions | Status: Enabled  Status: Enabled  Status |    |
| System:UserName:                                                   | -ANY-                                                                                                    |    |
| NDG:Device Type:<br>Results                                        | in All Device Types VPN-Gateways Select                                                                                                    |    |
| Authorization Profiles:                                            | You may select multiple authorization profiles. Attributes<br>defined in multiple profiles will use the value from the first<br>profile defined.                                                                                                    | i. |
| Select Deselect                                                    |                                                                                                    |    |
| K Cancel                                                           |                                                                                                    | He |

13. 按一下Create以建立新的授權配置檔案。

| sco Secure ACS - Mozilla Firefox                                           |                                  |
|----------------------------------------------------------------------------|----------------------------------|
| 192.168.26.51 https://192.168.26.51/acsadmin/NetworkAccessLPInputAction.do |                                  |
| Authorization Profiles                                                     | Showing 1-2 of 2 50 💌 per pageGo |
| Filter. Match if: So 👻                                                     |                                  |
| Name      Description                                                      |                                  |
| DerwAccess                                                                 |                                  |
| Permit Access                                                              |                                  |
|                                                                            |                                  |
|                                                                            |                                  |
|                                                                            |                                  |
|                                                                            |                                  |
|                                                                            |                                  |
|                                                                            |                                  |
|                                                                            |                                  |
|                                                                            |                                  |
|                                                                            |                                  |
|                                                                            |                                  |
|                                                                            |                                  |
|                                                                            |                                  |
| Create Duplicate Edit Delete                                               | Page 1 of 1 💌 🐖                  |
| OK Cancel                                                                  | Help                             |
|                                                                            | rich                             |

14. 為Authorization Profile提供一個名稱。Sample-Profile是本示例中使用的名稱。

| sco Secure ACS - Mozilla Firefox                                           | × |
|----------------------------------------------------------------------------|---|
| 192,168.26.51 https://192,168,26.51/acsadmin/NetworkAccessiPinputAction.do | ÷ |
| General Common Tasks RADIUS Attributes                                     |   |
| Name: Sample-Profile                                                       |   |
| Description:                                                               |   |
| Required fields                                                            |   |
|                                                                            |   |
| \$J                                                                        |   |
|                                                                            |   |
|                                                                            |   |
|                                                                            |   |
|                                                                            |   |
|                                                                            |   |
|                                                                            |   |
|                                                                            |   |
|                                                                            |   |
|                                                                            |   |
|                                                                            |   |
|                                                                            |   |
| Submit Cancel                                                              |   |

15. 選擇Common Tasks頁籤,然後從Downloadable ACL Name的下拉選單中選擇Static。從 value下拉選單中選擇新建立的DACL (Sample-DACL)。

| General Common Tasks                              | RADIUS A       | tribute | S                  |   |   |  |
|---------------------------------------------------|----------------|---------|--------------------|---|---|--|
| ACLS                                              |                |         |                    |   | 1 |  |
| Downloadable ACL Name:                            | Static         | ٠       | Value Sample-DAQ   | * |   |  |
| Filter-ID ACL:                                    | Not in Use     | ٠       |                    |   | - |  |
| Proxy ACL:                                        | Not in Use     | -       |                    |   |   |  |
| Voice VLAN                                        |                |         |                    |   |   |  |
| Permission to Join:                               | Not in Use     | -       |                    |   |   |  |
| VLAN                                              |                |         |                    |   |   |  |
| VLAN ID/Name:                                     | Not in Use     | *       |                    |   |   |  |
| Reauthentication                                  |                |         |                    |   |   |  |
| Reauthentication Timer:                           | Not in Use     | *       |                    |   |   |  |
| Maintain Connectivity during<br>Reauthentication: |                |         |                    |   |   |  |
| 00S                                               |                |         |                    |   |   |  |
| Input Policy Map:                                 | Not in Use     |         |                    |   |   |  |
| Output Policy Map:                                | Not in Use     | *       |                    |   |   |  |
| 802.1X-REV                                        |                |         |                    |   |   |  |
| LinkSec Security Policy:                          | Not in Use     | *       |                    |   |   |  |
| URL Redirect                                      |                |         |                    |   |   |  |
| When a URL is defined for F                       | Redirect an AC | Lmus    | st also be defined |   |   |  |
| IDI for Dedirect                                  | Not in Lleo    | -       |                    |   |   |  |

16. 按一下Submit。

| ACLS Downloadable ACL Name: Static Value Sample-DACL Downloadable ACL Name: Static Value Sample-DACL Filter-ID ACL: Not in Use Proxy ACL: Not in Use Voice VLAN Permission to Join: Not in Use VLAN VLAN VLAN VLAN VLAN VLAN VLAN VLAN                                                                                                    | General Common Tasks                              | RADIUS Attributes                   |   |
|----------------------------------------------------------------------------------------------------|---------------------------------------------------|-------------------------------------|---|
| Downloadable ACL Name: Static Value Sample-DACL   Filter-ID ACL: Not in Use   Proxy ACL: Not in Use   Value Not in Use   Value Not in Use   Value Not in Use   VLAN Not in Use   VLAN Not in Use   VLAN ID/Name: Not in Use   Reauthentication Not in Use   Reauthentication Timer. Not in Use   Maintain Connectivity during Reauthentication: Not in Use   OOS Input Policy Map:   Input Policy Map: Not in Use   Not in Use Not in Use   B02.1X-REV Inti Use   LinkSec Security Policy: Not in Use   URL Redirect Inti Use | ACLS                                              |                                     |   |
| Filter-ID ACL: Not in Use   Proxy ACL: Not in Use   Voice VLAN   Permission to Join: Not in Use   VLAN   VLAN   VLAN ID/IName:   Not in Use   Reauthentication   Reauthentication Timer:   Not in Use   Maintain Connectivity during<br>Reauthentication:   Oos   Input Policy Map:   Not in Use   B02.1X-REV   LinkSec Security Policy:   Not in Use   URL Redirect                                                                                                    | Downloadable ACL Name:                            | Static 💌 🤨 Value Sample-DACL        | × |
| Proxy ACL: Not in Use   Voice VLAN   Permission to Join: Not in Use   VLAN   VLAN   VLAN IDIName: Not in Use   Reauthentication   Reauthentication Timer: Not in Use   Maintain Connectivity during<br>Reauthentication:   Reauthentication:   OOS   Input Policy Map:   Not in Use   Output Policy Map:   Not in Use   B02.1X-REV   LinkSec Security Policy:   Not in Use   URL Redirect                                                                                                    | Filter-ID ACL:                                    | Not in Use 💌                        |   |
| Voice VLAN   Permission to Join:   Not in Use   VLAN   VLAN ID/Name:   Not in Use   Reauthentication   Reauthentication Timer:   Not in Use   Maintain Connectivity during<br>Reauthentication:   Reauthentication:   OOS   Input Policy Map:   Not in Use   Output Policy Map:   Not in Use   B02.1X-REV   LinkSec Security Policy:   Not in Use   URL Redirect                                                                                                    | Proxy ACL:                                        | Not in Use 💌                        |   |
| Permission to Join: Not in Use   VLAN   VLAN IDIName: Not in Use   Reauthentication   Reauthentication Timer: Not in Use   Maintain Connectivity during<br>Reauthentication:   OOS   Input Policy Map: Not in Use   Output Policy Map: Not in Use   B02.1X-REV   LinkSec Security Policy: Not in Use                                                                                                    | Voice VLAN                                        |                                     |   |
| VLAN   VLAN ID/Name:   Not in Use   Reauthentication   Reauthentication Timer.   Not in Use   Maintain Connectivity during<br>Reauthentication:   Maintain Connectivity during<br>Reauthentication:   OOS   Input Policy Map:   Not in Use   Output Policy Map:   Not in Use   B02.1X-REV   LinkSec Security Policy:   Not in Use                                                                                                    | Permission to Join:                               | Not in Use 💌                        |   |
| VLAN ID/Name: Not in Use   Reauthentication   Reauthentication Timer.   Not in Use   Maintain Connectivity during<br>Reauthentication:   Reauthentication:   Oos   Input Policy Map:   Not in Use   Output Policy Map:   Not in Use   802.1X-REV   LinkSec Security Policy:   Not in Use                                                                                                    | VLAN                                              |                                     |   |
| Reauthentication   Reauthentication Timer:   Not in Use   Maintain Connectivity during   Reauthentication:   QOS   Input Policy Map:   Not in Use   Output Policy Map:   Not in Use   802.1X-REV   LinkSec Security Policy:   Not in Use                                                                                                    | VLAN ID/Name:                                     | Not in Use 💌                        |   |
| Reauthentication Timer. Not in Use  Maintain Connectivity during Reauthentication: OOS Input Policy Map: Not in Use  Output Policy Map: Not in Use  BO2.1X-REV LinkSec Security Policy: Not in Use  URL Redirect                                                                                                    | Reauthentication                                  |                                     |   |
| Maintain Connectivity during<br>Reauthentication:<br>OOS<br>Input Policy Map: Not in Use<br>Output Policy Map: Not in Use<br>802.1X-REV<br>LinkSec Security Policy: Not in Use<br>URL Redirect                                                                                                    | Reauthentication Timer:                           | Not in Use 💌                        |   |
| OOS     Input Policy Map:     Not in Use       Output Policy Map:     Not in Use       802.1X-REV       LinkSec Security Policy:     Not in Use       URL Redirect                                                                                                    | Maintain Connectivity during<br>Reauthentication: |                                     |   |
| Input Policy Map: Not in Use  Output Policy Map: Not in Use  802.1X-REV LinkSec Security Policy: Not in Use  URL Redirect                                                                                                    | QOS                                               |                                     |   |
| Output Policy Map: Not in Use  802.1X-REV LinkSec Security Policy: Not in Use  URL Redirect                                                                                                    | Input Policy Map:                                 | Not in Use 💌                        |   |
| 802.1X-REV LinkSec Security Policy: Not in Use  URL Redirect                                                                                                    | Output Policy Map:                                | Not in Use 💌                        |   |
| LinkSec Security Policy: Not in Use  URL Redirect                                                                                                    | 802.1X-REV                                        |                                     |   |
| URL Redirect                                                                                                    | LinkSec Security Policy:                          | Not in Use 💌                        |   |
|                                                                                                    | URL Redirect                                      |                                     |   |
| When a URL is defined for Redirect an ACL must also be defined                                                                                                    | When a URL is defined for f                       | edirect an ACL must also be defined |   |

17. 選擇Sample-Profile(之前已建立),然後按一下OK。

| thorization Profiles         | Showing 1-4 of 4 50 💌 per page |
|------------------------------|--------------------------------|
| ilter: 💽 Match if: 💽 💽 🔻     |                                |
| Name   Description           |                                |
| DemyAccess                   |                                |
| Filter-Id                    |                                |
| Permit Access                |                                |
| Sample-Frofile               |                                |
|                              |                                |
|                              |                                |
|                              |                                |
| Create Duplicate Edit Delete | Page 1 of 1                    |

| o Secure ACS - Mozilla Fi                            | refox                                                                                                    |    |
|------------------------------------------------------|----------------------------------------------------------------------------------------------------|----|
| 192.168.26.51 https://19                             | 2:168.26.51/acsadmin/PolicyInputAction.do                                                                                                    |    |
| General<br>Name: Rule-1<br>The Custor<br>policy cond | Status: Enabled Status: Enabled Status: Enabled Status: Enabled Status: Enabled Status: Enabled Status: Enable here for use in policy rules screen controls which tions and results are available here for use in policy rules. |    |
| Conditions                                           |                                                                                                    |    |
| NDG:Location:                                        | -ANY-                                                                                                    |    |
| System:UserName:                                     | -ANY-                                                                                                    |    |
| Identity Group:                                      | -ANY-                                                                                                    |    |
| NDG:Device Type:                                     | in All Device Types VPN-Gateways Select                                                                                                    |    |
| Sample-Profile                                       | You may select multiple authorization profiles. Attributes defined in multiple profiles will use the value from the first profile defined.                                                                                      | I? |
| Select Deselect                                      |                                                                                                    | He |

19. 驗證是否已建立Rule-1,並以VPN-Gateways作為NDG:Device Type作為條件,以Sample-Profile作為結果。按一下Save Changes。

| etwo   | rik Ace | cess Auth | orization F | olicy             |                        |                              |                                  |                                   |           |
|--------|---------|-----------|-------------|-------------------|------------------------|------------------------------|----------------------------------|-----------------------------------|-----------|
| itter: | Statu   | IŚ        | -           | Match if: Equals  | s 💌 Enabled            | · Clear P                    | fler Ga 🔻                        |                                   |           |
|        | •       | Status    | Name        | NDGLocation       | System/UserName        | Conditions<br>Identity Group | NDG:Device Type                  | Results<br>Authorization Profiles | Hit Count |
| 1      | Г       | ۲         | Rule-1      | -ANY-             | -ANY-                  | -ANY                         | in All Device Types:VPN-Galeways | Sample-Profile                    | 4         |
|        |         |           |             |                   |                        |                              |                                  |                                   |           |
|        |         |           |             |                   |                        |                              |                                  |                                   |           |
|        | Г       | Default   |             | fino rules define | d or no enabled rule r | natches.                     |                                  | Permit Access                     | 0         |

### 為使用者組配置IETF RADIUS設定

要在使用者身份驗證時從RADIUS伺服器下載已在安全裝置上建立的訪問清單的名稱,請配置IETF RADIUS filter-id屬性(屬性編號11):

<#root>

filter-id=acl\_name

示例組使用者cisco已成功進行身份驗證,RADIUS伺服器將為已在安全裝置上建立的訪問清單下載 ACL名稱(新)。使用者「cisco」可以訪問ASA網路內部的所有裝置,除了10.1.1.2伺服器。要驗 證ACL,請參閱<u>Filter-Id ACL</u> 部分。

根據本示例,名為new 的ACL配置為在ASA中過濾:

<#root>

access-list new extended deny ip any host 10.1.1.2 access-list new extended permit ip any any

這些引數只有在為真時才會出現。您已設定:

• AAA客戶端在網路配置中使用其中一個RADIUS協定

• 在Access-Service中規則的結果部分下選擇具有RADIUS (IETF) Filter-Id的授權配置檔案。

RADIUS屬性作為每個使用者的配置檔案從ACS傳送到發出請求的AAA客戶端。

完成<u>為適用於個人使用者的可下載ACL配置ACS</u>中的步驟1到6以及10到12,然後完成<u>為適用於組的</u> <u>可下載ACL配置ACS</u>中的步驟1到6,並執行以下部分中的步驟,以便在Cisco Secure ACS中配置 Filter-Id。

要配置在授權配置檔案中應用的IETF RADIUS屬性設定,請執行以下步驟:

1. 選擇Policy Elements > Authorization and Permissions > Network Access > Authorization Profiles, 然後按一下Create以建立新的授權配置檔案。

|         | orization Profiles | Showing 1-2 of 2 50 rer page Go |
|---------|--------------------|---------------------------------|
| Filter: | Match if: Go 🗸     |                                 |
| Г       | Name   Description |                                 |
|         | Permit Access      |                                 |
|         | Sample-Profile     |                                 |

2. 為Authorization Profile提供一個名稱。Filter-Id是本示例中選擇的授權配置檔名稱,為簡單起 見。

| Name:      | Filter-Id T |  |
|------------|-------------|--|
| Descripti  | on:         |  |
| = Required | i fields    |  |
|            |             |  |

3. 按一下Common Tasks頁籤,然後從Filter-ID ACL的下拉選單中選擇Static。在Value欄位中以 new形式輸入訪問清單名稱,然後按一下Submit。

| General                | Common Tasks                     | RADIUS Attr              | ibute | 95                |
|------------------------|----------------------------------|--------------------------|-------|-------------------|
| ACLS                   |                                  |                          |       |                   |
| Download               | lable ACL Name:                  | Not in Use               | ٠     |                   |
| Filter-ID A            | CL:                              | Static                   | +     | O Value new       |
| Proxy ACL              | 2                                | Not in Use               | *     |                   |
| Voice VLA              | IN                               |                          |       |                   |
| Permissio              | on to Join:                      | Not in Use               | -     |                   |
| VLAN                   |                                  | 2 debuildengenheiten St. |       |                   |
| VLAN ID/N              | lame:                            | Not in Use               | +     |                   |
| Reauthen               | tication                         |                          |       |                   |
| Reauthen               | tication Timer:                  | Not in Use               | -     |                   |
| Maintain (<br>Reauthen | Connectivity during<br>tication: |                          |       |                   |
| QOS                    |                                  |                          |       |                   |
| Input Polic            | су Мар:                          | Not in Use               | -     |                   |
| Output Po              | licy Map:                        | Not in Use               | -     |                   |
| 802.1X-RE              | v                                |                          |       |                   |
| LinkSec S              | ecurity Policy:                  | Not in Use               | -     |                   |
| URL Redir              | ect                              |                          |       |                   |
| When a U               | RL is defined for R              | ledirect an ACL          | . mu  | stalso be defined |
| URL for R              | edirect                          | Not in Use               | ٠     |                   |
| URL Redi               | rect ACL:                        | Not in Use               | +     |                   |
| = Requir               | ed fields                        |                          |       |                   |
|                        |                                  |                          |       |                   |
|                        |                                  |                          |       |                   |
|                        |                                  |                          |       |                   |

4. 選擇Access Policies > Access Services > Default Network Access > Authorization,然後按 一下Create以建立新規則。

| oess Po<br>tandari | d Poli | > Access  | Services > 1<br>Kion Policy | Default Network Acc | ees > Authorization          |                |                               |           |                     |
|--------------------|--------|-----------|-----------------------------|---------------------|------------------------------|----------------|-------------------------------|-----------|---------------------|
| Networ             | ik Aci | cess Auth | norization F                | Policy              |                              |                |                               |           |                     |
| Filter:            | Statu  | us        | *                           | Match if: Equals    | Enabled                      | Clear Filter   | 00 -                          |           |                     |
|                    | Г      | Status    | Name                        | NDG:Location        | Condition<br>System:UserName | identity Group | Results<br>Authorization Prof | Hit Count |                     |
|                    |        | No data   | to display                  |                     |                              |                |                               |           |                     |
|                    | F      | Default   |                             | If no rules define  | d or no enabled rule r       | matches.       | PermitAccess                  | 0         |                     |
| Sre f %            |        | Duplicat  | 0_]• E                      | dit Delete          | Move to                      | J              |                               |           | Customize Hit Count |
| ave C              | hanga  | es Di     | scard Cha                   | nges                |                              |                |                               |           |                     |

5. 確保選中Identity Group旁邊的覈取方塊,然後按一下Select。

| 192.168.26.51 https://1                            | 192:168.26.51/acsad                                | min/PolicyInputAction.                                    | 6                                                           |                                                   | V. Artisteen ente         |
|----------------------------------------------------|----------------------------------------------------|-----------------------------------------------------------|-------------------------------------------------------------|---------------------------------------------------|---------------------------|
| General<br>Name: Rule-1<br>The Custo<br>policy con | Status:<br>Imize button in th<br>ditions and resul | Enabled 💽 (<br>ne lower right area<br>its are available h | a of the policy rule<br>ere for use in polic                | s screen controls<br>cy rules.                    | which                     |
| Conditions                                         | -ANY-                                              |                                                           |                                                             |                                                   |                           |
| System:UserNami                                    | B: -ANY-                                           | -                                                         |                                                             | Select                                            |                           |
|                                                    |                                                    | You m<br>define<br>profile                                | ay select multiple au<br>d in multiple profiles<br>defined. | thorization profiles. A<br>will use the value fro | ttributes<br>im the first |
| Select Deselect                                    | et                                                 | *                                                         |                                                             |                                                   |                           |
|                                                    |                                                    |                                                           |                                                             |                                                   |                           |

6. 選擇Sample-Group,然後按一下OK。

| 192.168.26.51 https://192.168.26.51/acsadmin/NetworkDewceGroupLPInputAction.do/contextData.externaFiker=IdentityGroup=ster<br>etwork Device Groups<br>iller: Match If. Oo<br>Name Description<br>* All Groups Identity Group Root<br>Sample-Group<br>Create Duplicate Edit Delete File Operations Export<br>Ccancel Hell | o Secure ACS - Mozilla Firefox                                                                              | and the second second second second second second second second second second second second second second second                                                                                                    |
|----------------------------------------------------------------------------------------------------|----------------------------------------------------------------------------------------------------|----------------------------------------------------------------------------------------------------|
| etwork Device Groups       illter:     Match if.       Name     Description       * All Groups     Identity Group Root       Sample-Group                                                                                                    | 192-168-26.51 https://192-168-26.51/acsadmin/NetworkDeviceGroupLPInputAction.do?contextData.externaFilter=1 | dentityGroup=IdentityGroup=strir *                                                                                                    |
| illter: Match if:     Name Description     * All Groups Identity Group Root     Sample-Group     Create Duplicate   Edit Detete   File Operations Export     QK Cancel                                                                                                    | letwork Device Groups                                                                                       | Carlon Contractor Street and Street and Stre |
| Name       Description         * All Groups       Identity Group Root         Sample-Group                                                                                                    | Filter: Match if: Oo 🔻                                                                                      |                                                                                                    |
| * All Groups     Identity Group Root       Sample-Group         Create     Duplicate       Edit     Delete       File Operations     Export                                                                                                    | Name - Description                                                                                          |                                                                                                    |
| Create Duplicate Edit Delete File Operations Export                                                                                                    | C * All Groups Identity Group Root                                                                          |                                                                                                    |
| Create Duplicate Edit Delete File Operations Export                                                                                                    | Sample-Group                                                                                                |                                                                                                    |
| Create Duplicate Edit Defete File Operations Export                                                                                                    |                                                                                                    |                                                                                                    |
| Create Duplicate Edit Delete File Operations Export                                                                                                    |                                                                                                    |                                                                                                    |
| Create Duplicate Edit Delete File Operations Export                                                                                                    |                                                                                                    |                                                                                                    |
| Create Duplicate Edit Delete File Operations Export Hel                                                                                                    |                                                                                                    |                                                                                                    |
| Create Duplicate Edit Delete File Operations Export Hel                                                                                                    |                                                                                                    |                                                                                                    |
| Create Duplicate Edit Delete File Operations Export Hel                                                                                                    |                                                                                                    |                                                                                                    |
| Create Duplicate Edit Delete File Operations Export<br>Create Lancel                                                                                                    |                                                                                                    |                                                                                                    |
| Create Duplicate Edit Delete File Operations Export<br>Create Duplicate Edit Delete File Operations Export                                                                                                    |                                                                                                    |                                                                                                    |
| Create Duplicate Edit Delete File Operations Export Hel                                                                                                    |                                                                                                    |                                                                                                    |
| Create Duplicate Edit Delete File Operations Export Hel                                                                                                    |                                                                                                    |                                                                                                    |
| Create Duplicate Edit Delete File Operations Export Hel                                                                                                    |                                                                                                    |                                                                                                    |
| Create Duplicate Edit Delete File Operations Export Hel                                                                                                    |                                                                                                    |                                                                                                    |
| Create Duplicate Edit Delete File Operations Export Hel                                                                                                    |                                                                                                    |                                                                                                    |
| Create Duplicate Edit Delete File Operations Export Het                                                                                                    |                                                                                                    |                                                                                                    |
| Create Duplicate Edit Delete File Operations Export Hel                                                                                                    |                                                                                                    |                                                                                                    |
| Create Duplicate Edit Delete File Operations Export Hel                                                                                                    |                                                                                                    |                                                                                                    |
| Create Duplicate Edit Delete File Operations Export Hel                                                                                                    |                                                                                                    |                                                                                                    |
| Create Duplicate Edit Delete File Operations Export                                                                                                    |                                                                                                    |                                                                                                    |
| Create Duplicate Edit Delete File Operations Export QK Cancel Hel                                                                                                    |                                                                                                    |                                                                                                    |
| QK Cancel Hel                                                                                                    |                                                                                                    |                                                                                                    |
| VK Cancer Her                                                                                                    | Create Duplicate Edit Delete File Operations Export                                                         |                                                                                                    |
|                                                                                                    | Create Duplicate Edit Delete File Operations Export                                                         |                                                                                                    |

7. 在Authorization Profiles部分中,按一下Select。

|                                                    | Firefox                                                                                                    | Mar I.    |
|----------------------------------------------------|----------------------------------------------------------------------------------------------------|-----------|
| 192.168.26.51 https://1                            | /192.168.26.51/acsadmin/PolicyInputAction.do                                                                                                    |           |
| General<br>Name: Rule-1<br>The Custo<br>policy con | Status: Enabled<br>comize button in the lower right area of the policy rules screen controls when<br>nditions and results are available here for use in policy rules. | lich      |
| Conditions                                         |                                                                                                    |           |
| NDG:Location:                                      | -ANY-                                                                                                    |           |
| System:UserNami                                    | In All Groups Sample-Group Select                                                                                                    |           |
| Authorization Profiles:                            | You may select multiple authorization profiles. Attri                                                                                                    | butes     |
|                                                    | defined in multiple profiles will use the value from profile defined.                                                                                                 | the first |
|                                                    |                                                                                                    |           |
|                                                    |                                                                                                    |           |
| Cales Danslas                                      |                                                                                                    |           |
| Select Desele                                      | —                                                                                                    |           |
| Select Deseler                                     | _                                                                                                    |           |
| Select Desele                                      |                                                                                                    |           |

8. 選擇之前建立的授權配置檔案Filter-Id,然後按一下OK。

| Cisco Secure ACS - Mozilla Firefox                                         | ×                                 |
|----------------------------------------------------------------------------|-----------------------------------|
| 192.168.26.51 https://192.168.26.51/acsadmin/NetworkAccessIPInputAction.do |                                   |
| Authorization Profiles                                                     | Showing 1-4 of 4 50 💌 per page Go |
| Filter: Match if. 00 💌                                                     |                                   |
| T Name   Description                                                       |                                   |
| DemvAccess                                                                 |                                   |
| Filter-Id                                                                  |                                   |
| Permit Access                                                              |                                   |
| Sample-Profile                                                             |                                   |
|                                                                            |                                   |
| Create Duplicate Edit Delete                                               | Page 1 of 1                       |
| <u> RK</u> Cancel                                                          | Help                              |

9. 按一下「OK」(確定)。

| o Secure ACS - Mozilla Fi               | refox                 |            |                                                  |                                                                                                    |         |
|-----------------------------------------|-----------------------|------------|--------------------------------------------------|----------------------------------------------------------------------------------------------------|---------|
| 192.168.26.51 https://19                | 2.168.26.51/acsadmin  | /PolicyInp | utAction.do                                      | A REAL PROPERTY AND A REAL PROPERTY AND A REAL | A ROPER |
| NAME OF TAXABLE PARTY OF TAXABLE PARTY. | AND DE STORE OF STORE | -          | THE OWNER AND A DESCRIPTION OF                   | STREET BOOK CONTRACTOR                                                                                                    | COT POR |
|                                         |                       |            |                                                  |                                                                                                    |         |
| General                                 |                       | u ablad    |                                                  |                                                                                                    |         |
| Name, JRule-1                           | Status.   E           | napied     |                                                  |                                                                                                    |         |
| The Custor                              | nize button in the    | lower rie  | oht area of the policy rule                      | e ecreen controle which                                                                                                    |         |
| policy cond                             | itions and results    | are ava    | illable here for use in poli                     | cy rules.                                                                                                    |         |
|                                         |                       |            | · ·                                              |                                                                                                    |         |
| Conditions                              | [                     |            |                                                  |                                                                                                    |         |
| NDG:Location:                           | -ANY-                 |            |                                                  |                                                                                                    |         |
| System:UserName:                        | -ANY-                 |            |                                                  |                                                                                                    |         |
| Identity Group:                         | in                    | All        | Groups:Sample-Group                              | Select                                                                                                    |         |
| Select Deselect                         |                       |            | defined in multiple profiles<br>profile defined. | s will use the value from the firs                                                                                                    | t       |
|                                         |                       |            |                                                  |                                                                                                    |         |

10. 驗證是否已建立Rule-1,將身份組Sample-Group作為條件,將Filter-Id作為結果。按一下 Save Changes。

| -      | letwork Access Authorization Policy |         |        |                 |                               |                             |                                   |           |  |
|--------|-------------------------------------|---------|--------|-----------------|-------------------------------|-----------------------------|-----------------------------------|-----------|--|
| itter: | Statu                               | 18      | *      | Match if Equals | s 💌 Enabled                   | Clear Filter 00             | v.                                |           |  |
|        | Г                                   | Status  | Name   | NDG:Location    | Conditions<br>System:UserName | s<br>Identity Group         | Results<br>Authorization Profiles | Hit Count |  |
| 1      |                                     | •       | Rule-1 | -ANY-           | -ANIX-                        | in All Group's Sample-Group | Filter-Id                         | 0         |  |
|        |                                     |         |        |                 |                               |                             |                                   |           |  |
|        |                                     |         |        |                 |                               |                             |                                   |           |  |
| •      | Г                                   | Default |        | Enorules define | d or no enabled rule m        | natches.                    | PermitAccess                      | 0         |  |

Cisco VPN客戶端配置

使用Cisco VPN客戶端連線到Cisco ASA,以驗證是否成功配置了ASA。

請完成以下步驟:

- 1. 選擇Start > Programs > Cisco Systems VPN Client > VPN Client。
- 2. 按一下New以啟動Create New VPN Connection Entry窗口。

| Connection Entries Statu: | s Certificates Log Option | ns Help | ahah<br>cisco |
|---------------------------|---------------------------|---------|---------------|
| Connection Entries Ce     | rtificates   Log          | Hot     | Transport     |
| Connection Entry /        | 2                         | Host    | Transport     |
|                           |                           |         |               |
|                           |                           |         |               |
|                           |                           |         |               |
|                           |                           |         |               |
|                           |                           |         |               |
|                           |                           |         |               |
| 1                         |                           |         |               |

### 3. 填寫新連線的詳細資訊:

a. 輸入連線條目的名稱和說明。

b. 在Host框中輸入ASA的外部IP地址。

c. 輸入在ASA中配置的VPN隧道組名稱(Cisco-Tunnel)和密碼(預共用金鑰- cisco123)。

d. 按一下Save。

| Description    | A                    |              | aliala             |
|----------------|----------------------|--------------|--------------------|
| rescription.   | water water of the   |              | CISCO              |
| Host           | 172.16.1.1           | 11 W         |                    |
| Authentication | Transport Backup Ser | vers Dial-Up |                    |
| Group Auther   | tication             | 🕥 Mutual Gro | oup Authentication |
| Name;          | Cisco-Tunnel         |              |                    |
| Password:      | *****                |              |                    |
| Confirm Passw  | ord: 🔤               |              |                    |
| Certificate Au | hentication          |              |                    |
| Name:          |                      |              |                    |
|                |                      |              |                    |

4. 按一下要使用的連線,然後在VPN客戶端主窗口中按一下Connect。

| status: Dis<br>Connection En | ratus: Disconnected   VPN Effent - Version 5.0.07.0410 |                                     |             |        |            |           |
|------------------------------|--------------------------------------------------------|-------------------------------------|-------------|--------|------------|-----------|
| Corf Ject                    | New                                                    | Line<br>Import<br>Certificates   Lo | -<br>Modify | Delete |            | cisco     |
|                              | Connect                                                | ion Entry                           | * 1         | 1      | Host       | Transport |
| L                            | Sample                                                 | Lonnection                          |             |        | 172.16.1.1 | IPSec/UDP |
|                              | Sample                                                 | Connection                          |             |        | 172.16.1.1 | IPSec/UDP |
|                              |                                                        |                                     |             |        |            |           |
|                              |                                                        |                                     |             |        |            |           |
|                              |                                                        |                                     |             |        |            |           |
| d                            |                                                        |                                     |             |        |            |           |
|                              | 1                                                      |                                     |             |        |            | ······    |

5. 出現提示時,輸入在ASA中配置的用於身份驗證的使用者名稱cisco和口令cisco123,然後按 一下OK以連線遠端網路。

| 👌 VPN Client   Use                       | r Authenticati    | ion for "Sample-Co    | nnection" 🛛 🔀 |
|------------------------------------------|-------------------|-----------------------|---------------|
| The server has reque:<br>authentication. | ted the following | information to comple | te the user   |
| uluit, Username:                         | cisco             |                       |               |
| CISCO Password:                          | *****             |                       |               |
|                                          |                   | ОК.                   | Cancel        |

6. 成功建立連線後,在Status選單中選擇Statistics以驗證隧道的詳細資訊。

| Connection Entr | es Status Certificates Log Optie | ons Help   |           |
|-----------------|----------------------------------|------------|-----------|
|                 | - Ratistics Ctrl+5               |            | ببليتان   |
| Connect         | Notifications Ctrl+N             | Delete     | cisco     |
| Connection Entr | ies Reset Stats                  |            |           |
| 1               | Connection Entry                 | Host       | Transport |
| ç               | ample-Connection                 | 172.16.1.1 | IPSec/UDP |

## 驗證

使用本節內容,確認您的組態是否正常運作。

<u>輸出直譯器工具</u>(僅供<u>註冊</u>客戶使用) (OIT)支援某些show指令。使用OIT檢視對show命令輸出的分 析。

### Show Crypto命令

• show crypto isakmp sa -顯示對等體上的所有當前IKE安全關聯(SA)。

• show crypto ipsec sa -顯示當前SA使用的設定。

```
<#root>
ciscoasa#
sh crypto ipsec sa
interface: outside
   Crypto map tag: SYSTEM_DEFAULT_CRYPTO_MAP, seq num: 65535, local addr:
```

```
172.16.1.1
  local ident (addr/mask/prot/port): (0.0.0.0/0.0.0/0/0)
  remote ident (addr/mask/prot/port): (10.2.2.1/255.255.255.255/0/0)
  current_peer: 172.16.1.50, username: cisco
  dynamic allocated peer ip: 10.2.2.1
  #pkts encaps: 4, #pkts encrypt: 4, #pkts digest: 0
  #pkts decaps: 333, #pkts decrypt: 333, #pkts verify: 333
  #pkts compressed: 0, #pkts decompressed: 0
  #pkts not compressed: 0, #pkts comp failed: 0, #pkts decomp failed: 0
  #pre-frag successes: 0, #pre-frag failures: 0, #fragments created: 0
  #PMTUs sent: 0, #PMTUs rcvd: 0, #decapsulated frgs needing reassembly:
   0
 #send errors: 0, #recv errors: 0
 local crypto endpt.: 172.16.1.1/0, remote crypto endpt.: 172.16.1.50/0
 path mtu 1500, ipsec overhead 74, media mtu 1500
 current outbound spi: 9A06E834
 current inbound spi : FA372121
inbound esp sas:
  spi: 0xFA372121 (4197916961)
     transform: esp-aes esp-sha-hmac no compression
     in use settings ={RA, Tunnel, }
     slot: 0, conn_id: 16384, crypto-map: SYSTEM_DEFAULT_CRYPTO_MAP
     sa timing: remaining key lifetime (sec): 28678
     IV size: 16 bytes
     replay detection support: Y
    Anti replay bitmap:
      OxFFFFFFF OxFFFFFFF
outbound esp sas:
  spi: 0x9A06E834 (2584143924)
     transform: esp-aes esp-sha-hmac no compression
     in use settings ={RA, Tunnel, }
     slot: 0, conn_id: 16384, crypto-map: SYSTEM_DEFAULT_CRYPTO_MAP
     sa timing: remaining key lifetime (sec): 28678
     IV size: 16 bytes
     replay detection support: Y
     Anti replay bitmap:
      0x0000000 0x0000001
```

#### 適用於使用者/群組的可下載ACL

驗證使用者Cisco的可下載ACL。ACL會從CSACS下載。

access-list #ACSACL#-IP-Sample-DACL-4f3b9117; 2 elements; name hash: 0x3c878038

```
(dynamic)
access-list #ACSACL#-IP-Sample-DACL-4f3b9117 line 1 extended permit ip any host
10.1.1.2 (hitcnt=0) 0x5e896ac3
access-list #ACSACL#-IP-Sample-DACL-4f3b9117 line 2 extended deny ip any any
(hitcnt=130) 0x19b3b8f5
```

#### Filter-Id ACL

[011] Filter-Id已應用於Group - Sample-Group,並且根據ASA中定義的ACL(新)過濾該組的使用 者。

#### <#root>

ciscoasa#

sh access-list

## 疑難排解

本節提供的資訊可用於對組態進行疑難排解。還顯示了debug輸出的示例。

注意:有關遠端訪問IPsec VPN故障排除的詳細資訊,請參閱<u>最常見的L2L和遠端訪問IPsec VPN故</u> <u>障排除解決方案</u>。

#### 清除安全性關聯

進行故障排除時,請確保在進行更改後清除現有的SA。在PIX的特權模式下,使用以下命令:

- clear [crypto] ipsec sa 刪除活動的IPsec SA。關鍵字crypto是可選的。
- clear [crypto] isakmp sa 刪除活動的IKE SA。關鍵字crypto是可選的。

#### 疑難排解指令

<u>輸出直譯器工具</u>(僅供<u>註冊</u>客戶使用) (OIT)支援某些show指令。使用OIT檢視對show命令輸出的分 析。

附註:使用 debug 指令之前,請先參閱<u>有關 Debug 指令的重要資訊</u>。

- debug crypto ipsec 7 -顯示第2階段的IPsec協商。
- debug crypto isakmp 7 -顯示第1階段的ISAKMP協商。

# 相關資訊

- Cisco ASA 5500系列自適應安全裝置支援頁
- Cisco ASA 5500系列自適應安全裝置命令參考
- 思科調適型資安裝置管理員
- IPsec協商/IKE通訊協定支援頁面
- <u>Cisco VPN客戶端支援頁</u>
- <u>思科安全存取控制系統</u>
- <u>要求建議 (RFC)</u>
- <u>技術支援與文件 Cisco Systems</u>

#### 關於此翻譯

思科已使用電腦和人工技術翻譯本文件,讓全世界的使用者能夠以自己的語言理解支援內容。請注 意,即使是最佳機器翻譯,也不如專業譯者翻譯的內容準確。Cisco Systems, Inc. 對這些翻譯的準 確度概不負責,並建議一律查看原始英文文件(提供連結)。